# 3D-принтеры FFF/FDM (#2)

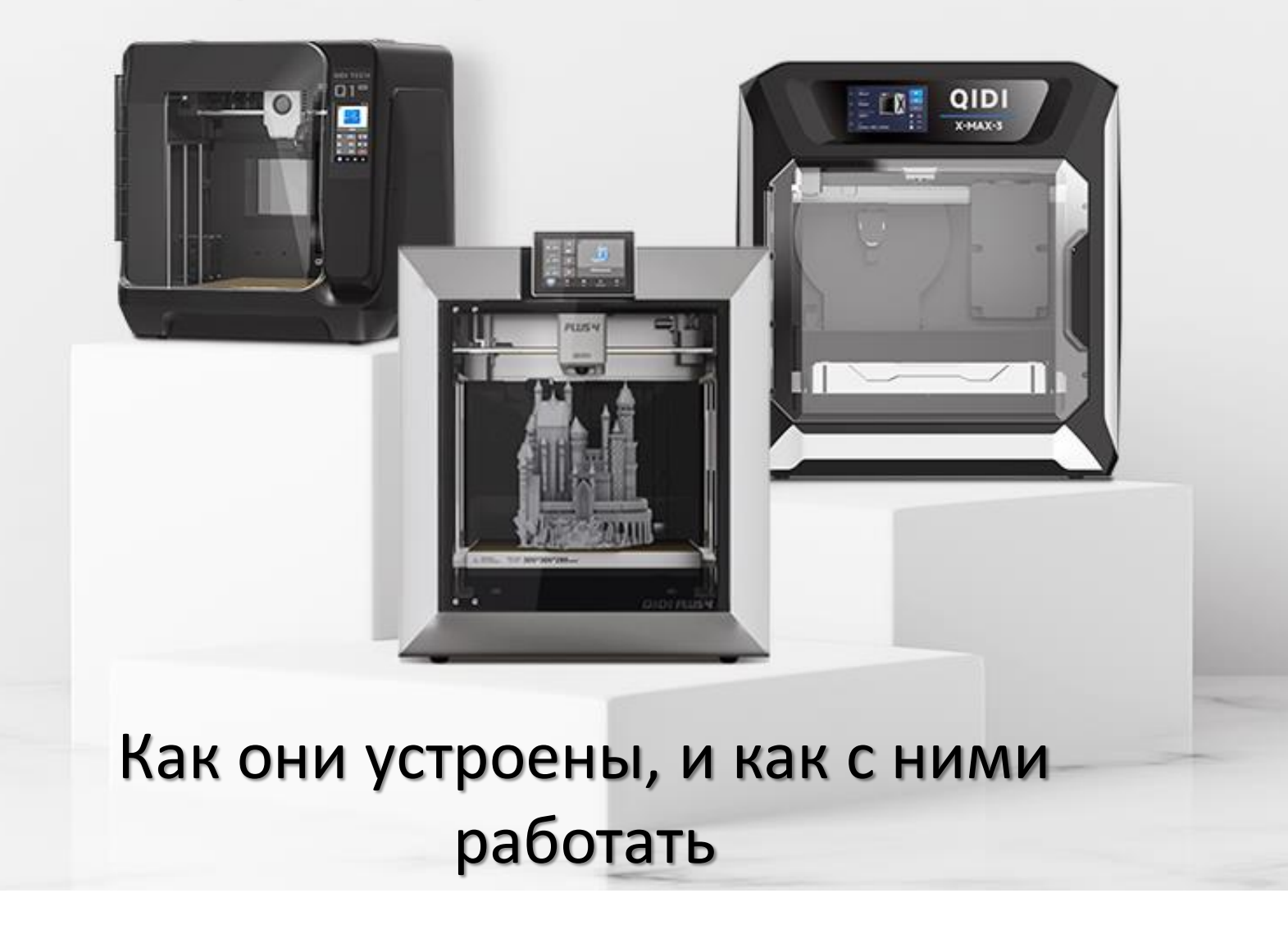

Дмитрий "H\_Rush "Булгаков

# О чём сегодня пойдёт речь

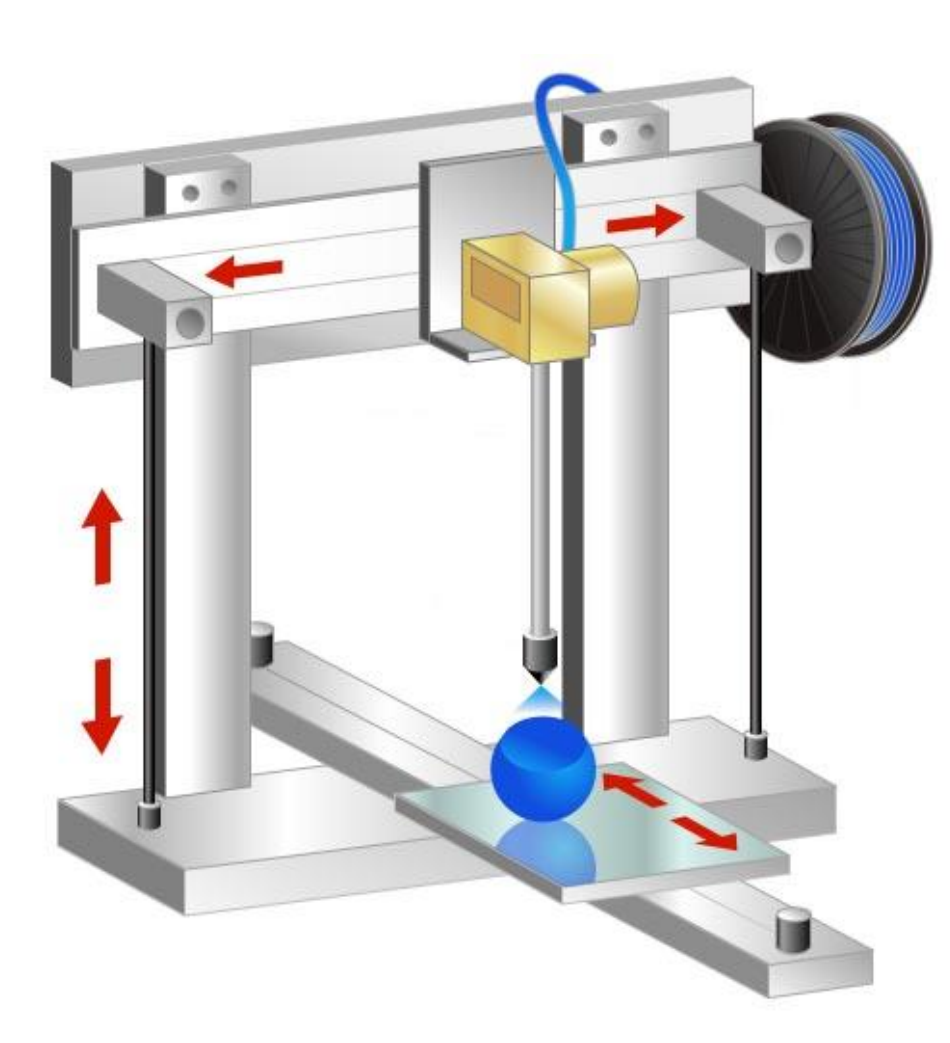

#### Основы

- 1. Что такое FFF/FDM
- 2. Из чего состоит 3D-принтер
- 3. С чего всё начиналось
- 4. Варианты под разные бюджеты
- 5. Немного про Picaso 3D Designer

#### Начинаем печатать

- A. Начало работы (на примере Flashforge Adventurer 5M Pro
- В. Про пластики
- С. Слайсеры: Cura, Prusa, Orca

#### Изучаем слайсеры

- 1) Разбираемся в структуре модели
- 2) Разбираемся в параметрах
- 3) Вспомогательные структуры

#### Разбираем проблемы и их решения

- I. Адгезия
- II. Влажность
- III. Образование паутинок
- IV. Неоптимальная экструзия

# Что такое FDM/FFF?

- FDM (Fused Deposition Modeling) моделирование методом послойного наплавления (в данном случае – пластика с различными присадками) – это технология компании Stratasys, запатентованная в 1989г.
- FFF (Fused Filament Fabrication) послойное наплавление филамента было придумано для обхода патента на FDM сотрудниками проекта RepRap в 2005 году. В 2009 году срок действия патента на FDM истёк, после чего 3D-принтеры резко подешевели и начали широко распространяться на потребительском рынке.
- Суть обеих технологий проста: материал подаётся в экструдер, где нагревается и расплавляется. Экструдер выдавливает горячий материал на подогретый стол через сопло малого диаметра. Такая печать может выполняться и на открытой среде, но лучше иметь закрытую камеру с системой терморегуляции – это улучшит адгезию, защитит материал от внешней среды и упростит контроль режима работы и свойств изделия.
- Собственно, наличие закрытой термокамеры это и есть ключевой параметр, отличающий FDMпринтеры от FFF.
- Также FFF-принтеры используют "обычные" пластики: PLA, ABS, PETG, тогда как FDM могут работать с более экзотическими: нейлоном, TPU, PVA и др.

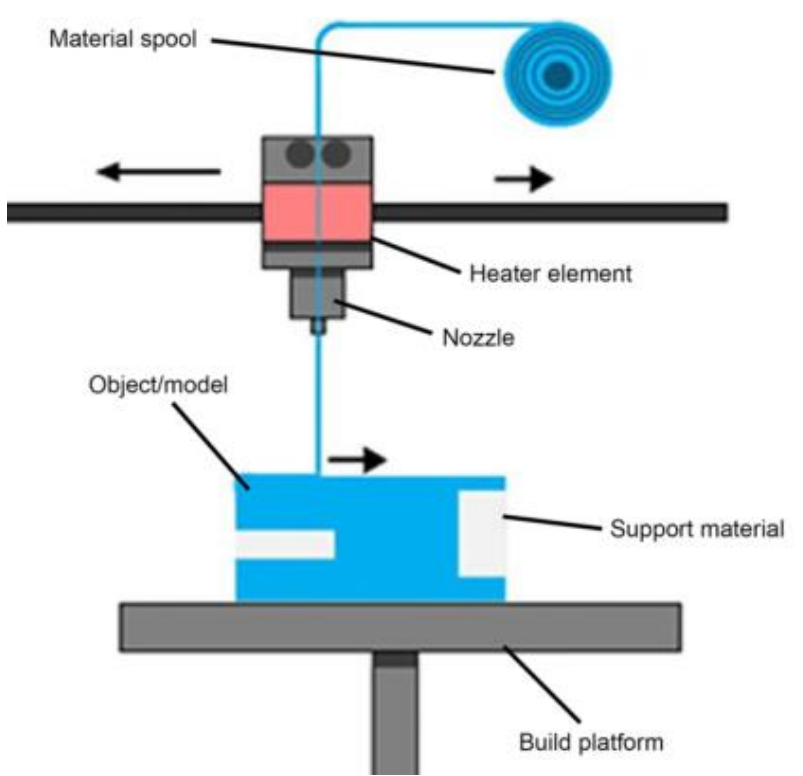

### Из чего состоит 3D-принтер

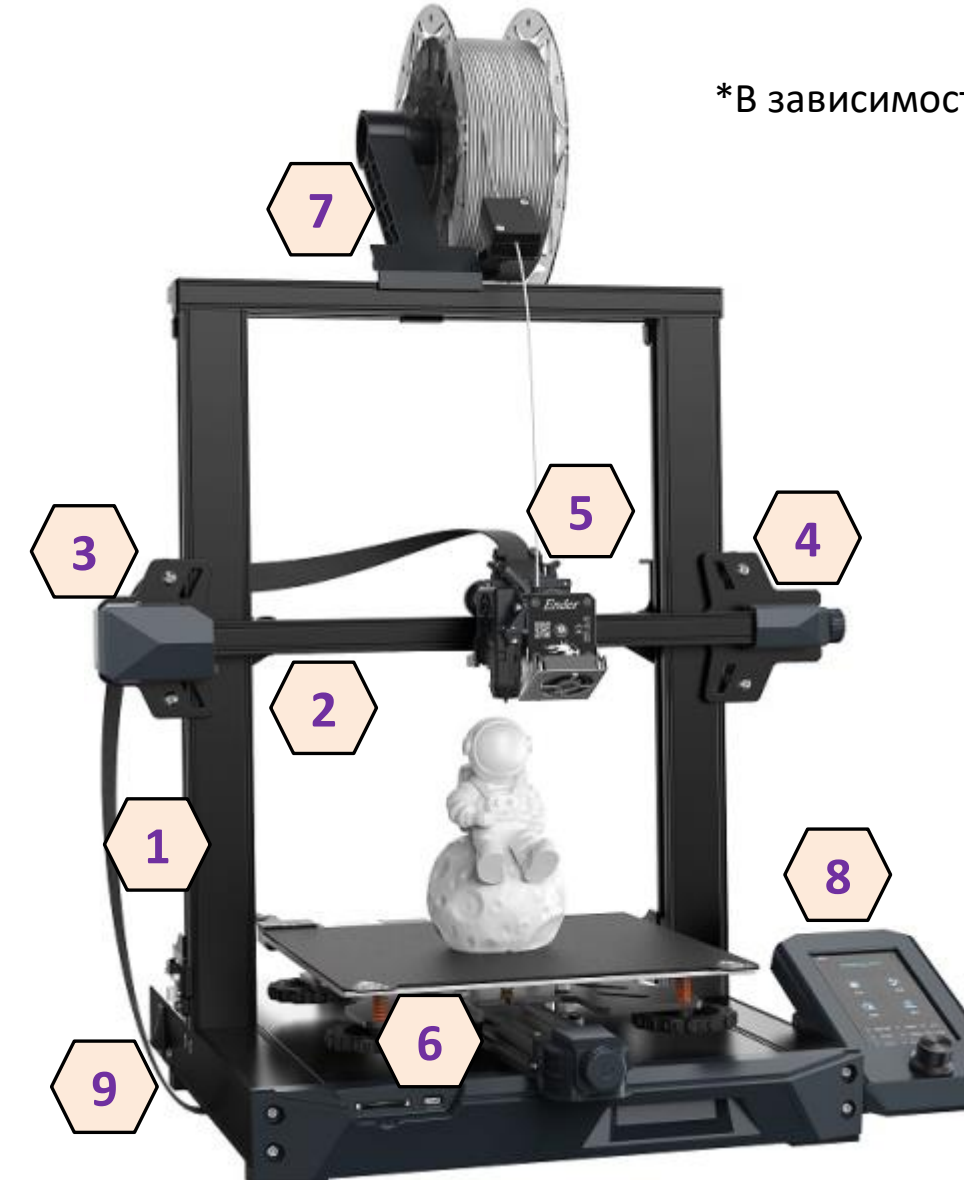

#### \*В зависимости от модели строение может различаться!

- 1. Алюминиевый каркас
- 2. Направляющие экструдера
- 3. Шаговый двигатель по Ү
- 4. Шаговый двигатель по Х
- 5. Экструдер
- Кровать (снизу нагревательный элемент + сверху поверхность для печати)
- 7. Крепление филамента
- 8. Сенсорный дисплей
- 9. Блок питания
  - У более продвинутых моделей имеется закрытая камера с вентиляцией и терморегуляцией

### Из чего состоит экструдер

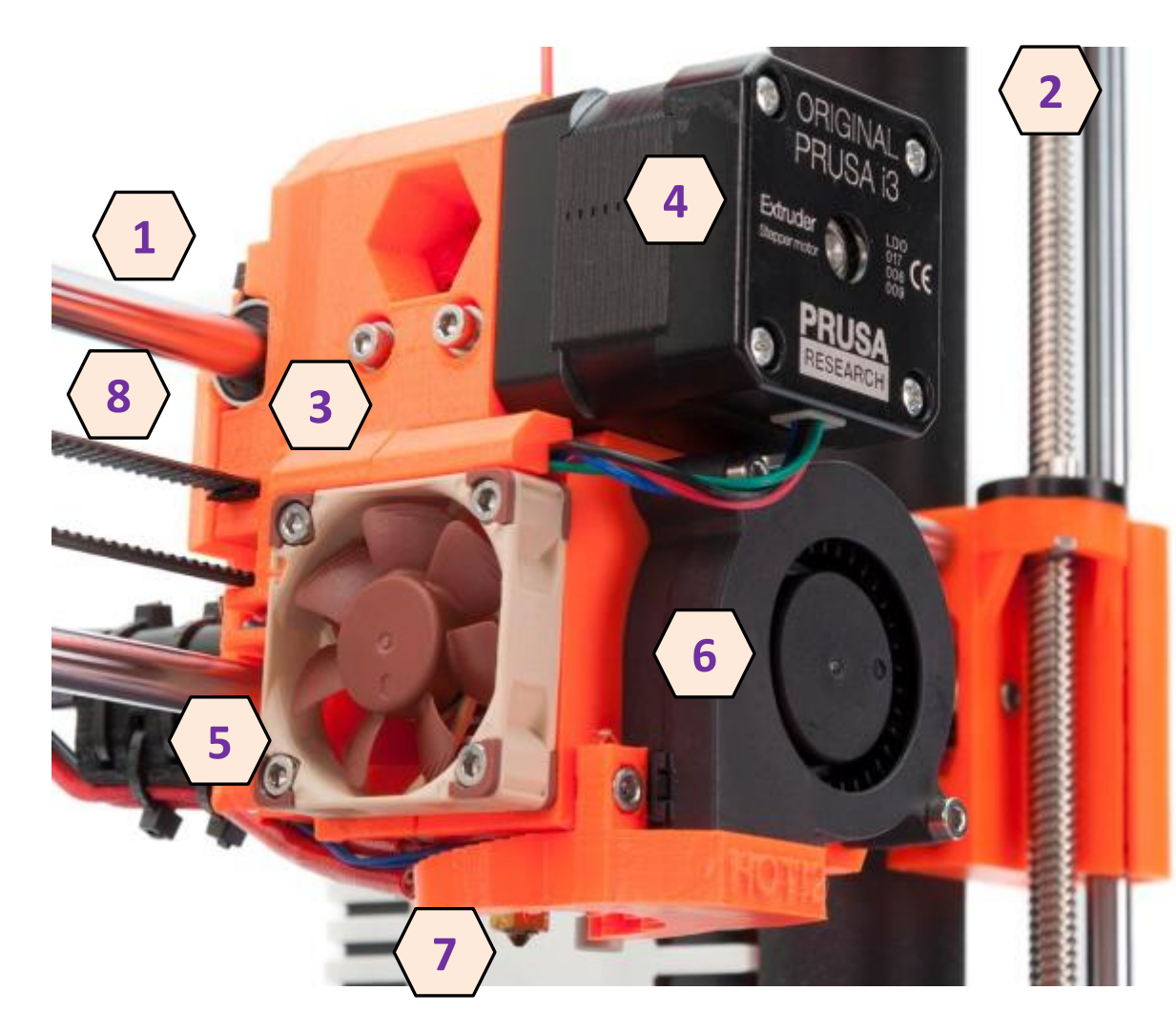

- 1. Направляющие по Х
- Подъёмный механизм по Y
- 3. Корпус
- 4. Шаговый двигатель Е
- Радиатор с вентилятором охлаждения нагревателя
- Вентилятор охлаждения детали
- 7. Нагревательный элемент и сопло
- 8. Приводной ремень

### Из чего состоит экструдер

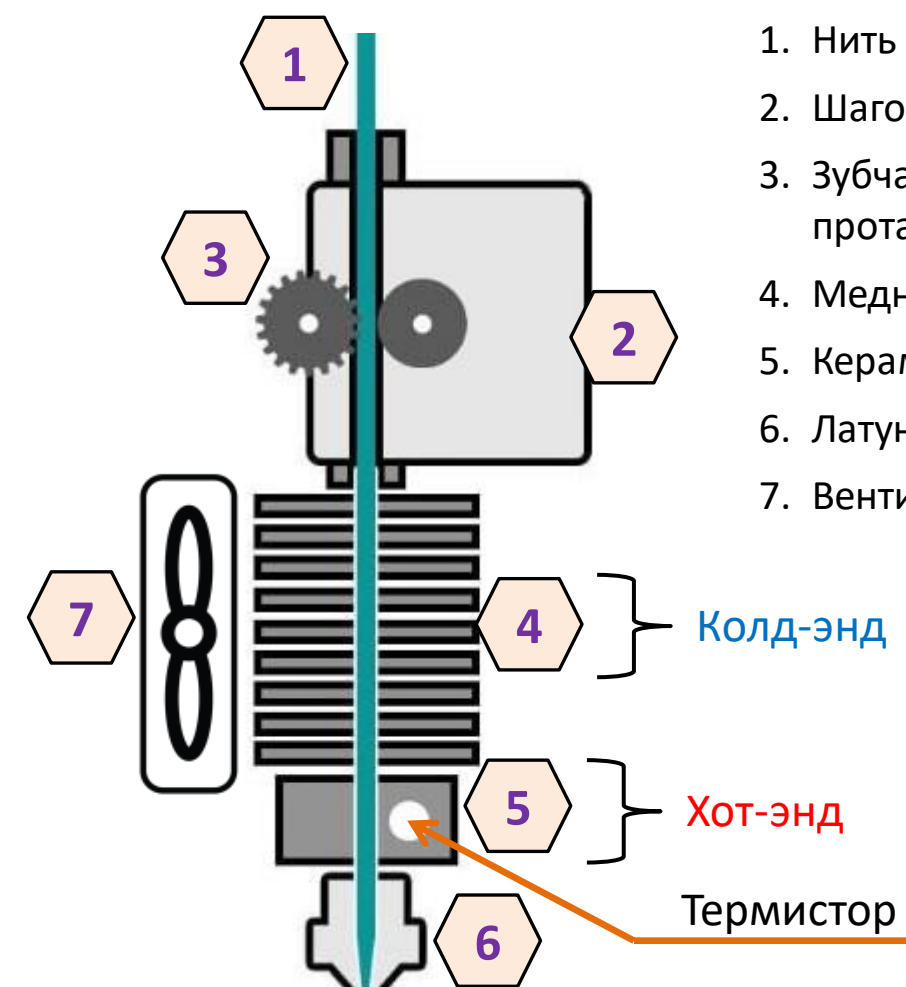

- 1. Нить филамента
- 2. Шаговый двигатель экструзии
- 3. Зубчатое колесо и прижимной ролик для проталкивания нити
- 4. Медный/алюминиевый радиатор
- 5. Керамический нагреватель
- 6. Латунное/стальное сопло
- 7. Вентилятор

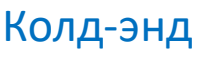

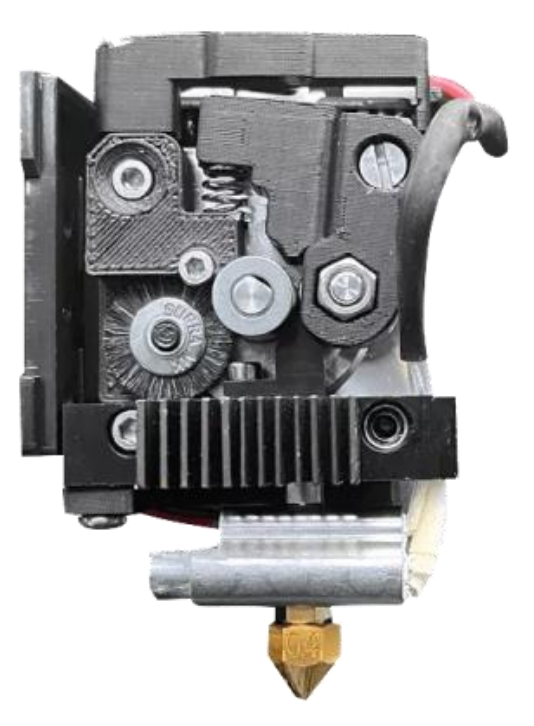

# Тип подачи филамента: Боуден или «директ»

#### Система экструзии Боудена Тефлоновая трубка Филамент Приводное зубчатое

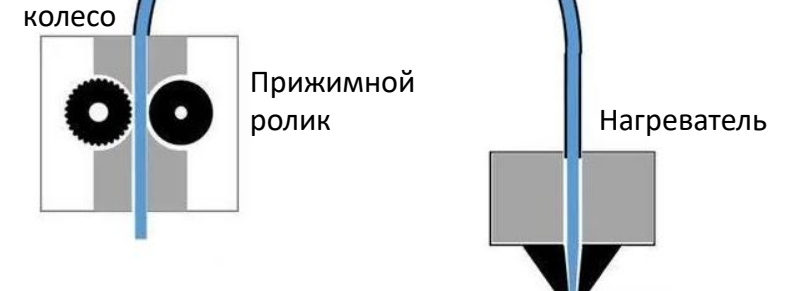

- Крепится на корпусе принтера;
- Филамент подаётся в экструдер через гибкую тефлоновую трубку.

#### Плюсы:

- Меньше вес печатающей головки;
- Выше скорость;
- Меньше шум и вибрации;
- Проще и дешевле обслуживать.

#### Минусы:

- > Выше инерционность (время отклика);
- > Ограниченность по выбору материалов.

### Прямая система подачи («директ»)

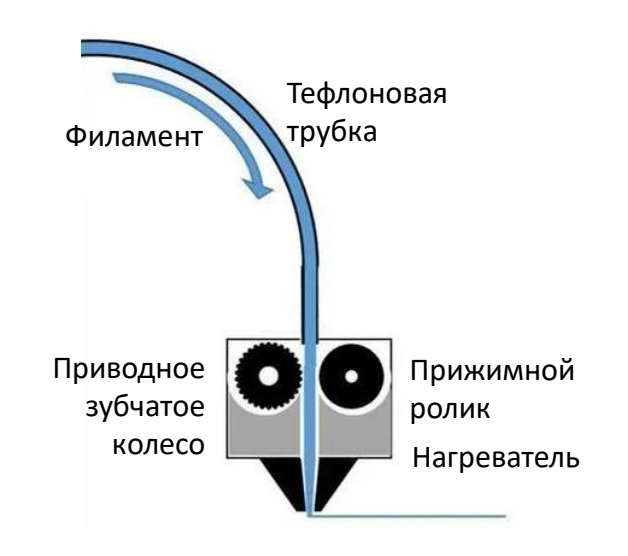

- Находится непосредственно в экструдере;
- Проталкивает нить в нагреватель.

#### Плюсы:

- «Всеядность» по филаментам;
- Более точное управление подачей/втягиванием нити (ретрактом);
- Более качественная экструзия;

#### Минусы:

- Сильнее влияние вибраций на печать;
- ▶ Сложность в обслуживании.

### Про сопла

#### Стандартные диаметры: 0.2 мм; 0.3 мм; 0.4 мм; 0.5 мм; 0.6 мм; 0.8 мм; 1.0 мм

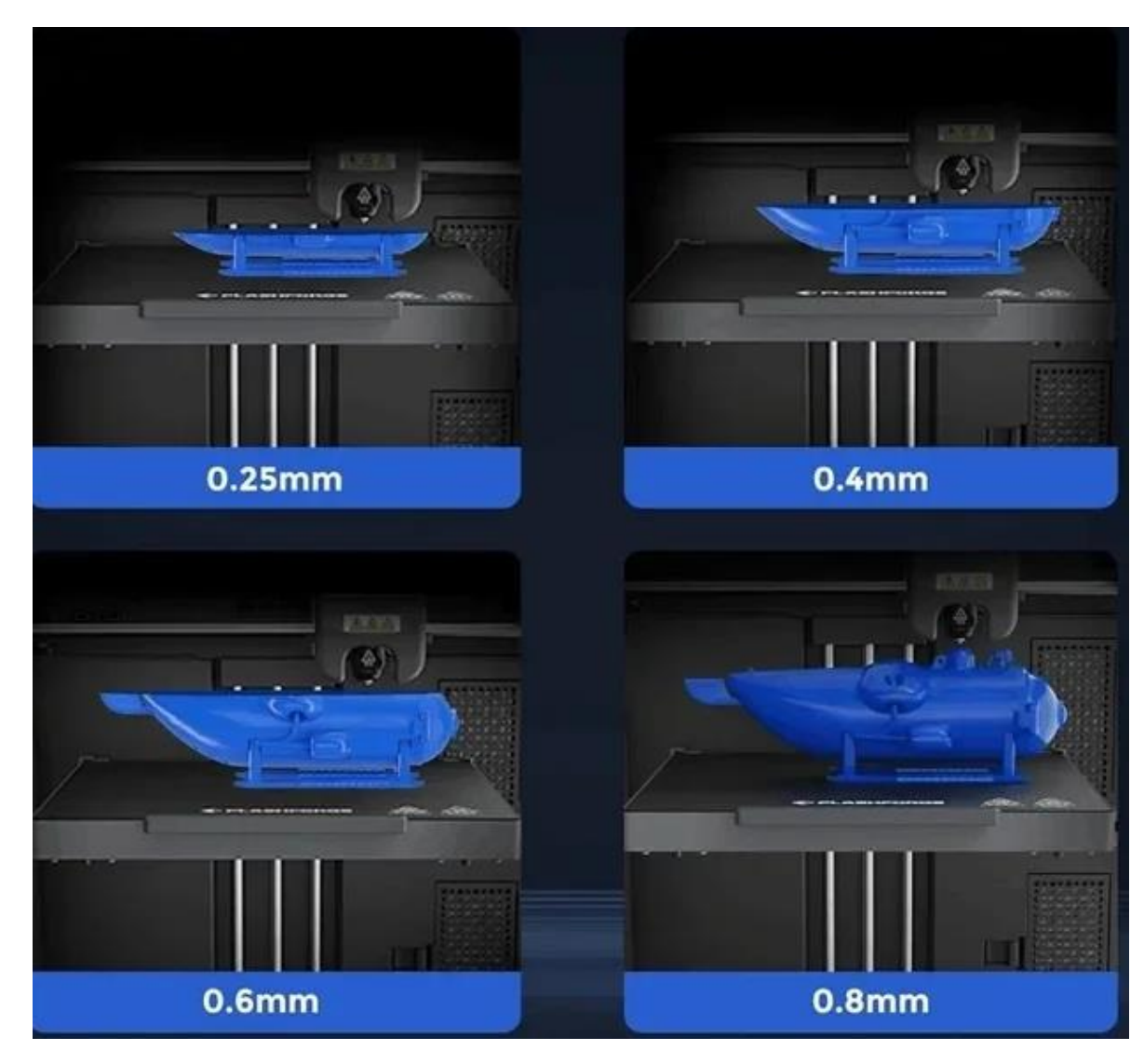

- Больше диаметр сильнее экструзия, соответственно, выше скорость печати.
- Но, выше скорость печати сильнее вибрации, следовательно, ниже качество.
- Сопла с большим диаметром необходимы при печати пластиками с наполнителями (например, с древесными опилками (Wood) или углеродными волокнами (Carbon Fiber))

0.2mm 0.3mm 0.4mm 0.5mm 0.6mm 0.8mm 1.0mm

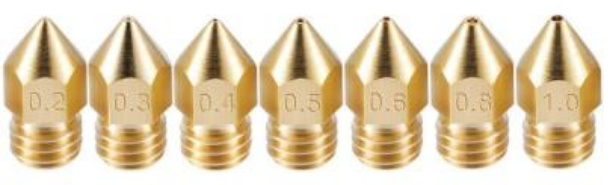

Диаметр обычно выбит на самом сопле

### RepRap – с чего всё начиналось

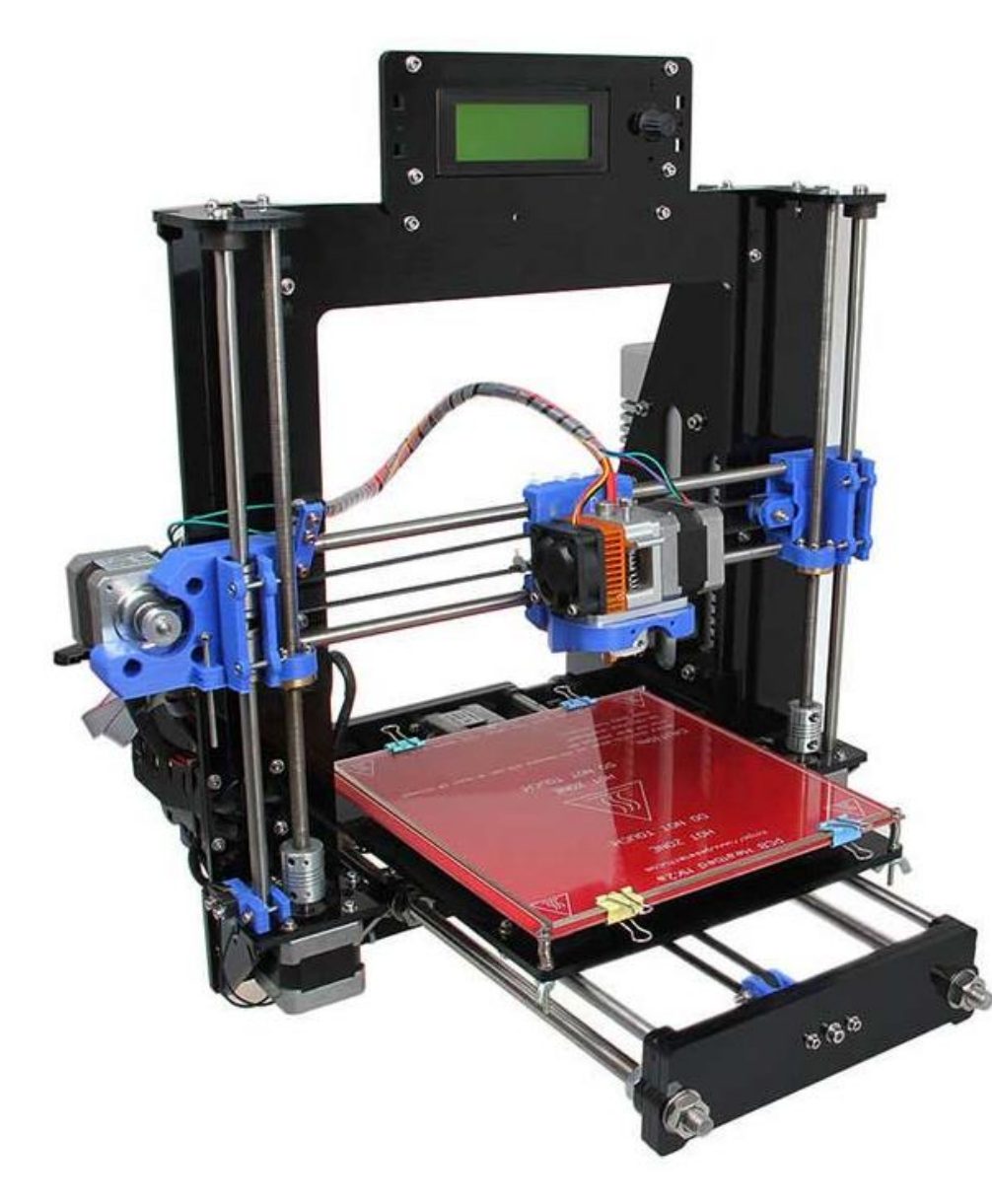

#### Prusa i3 RepRap – привет из 2012

- Стоил около 15.000 руб.
- Поставлялся в полностью разобранном виде
- Корпус собирается из плоских деталей, вырезанных из оргстекла
- Держатели шаговых двигателей напечатаны на таком же принтере
- Печатающая поверхность обычное стекло. Крепится к нагревателю канцелярскими прищепками
- Приводной ремень отмеряешь, отрезаешь и натягиваешь сам
- Прошиваешь через Arduino Studio

# Хочу в 3D-печать. Что выбрать из дешёвого?

### **Creality Ender-3**

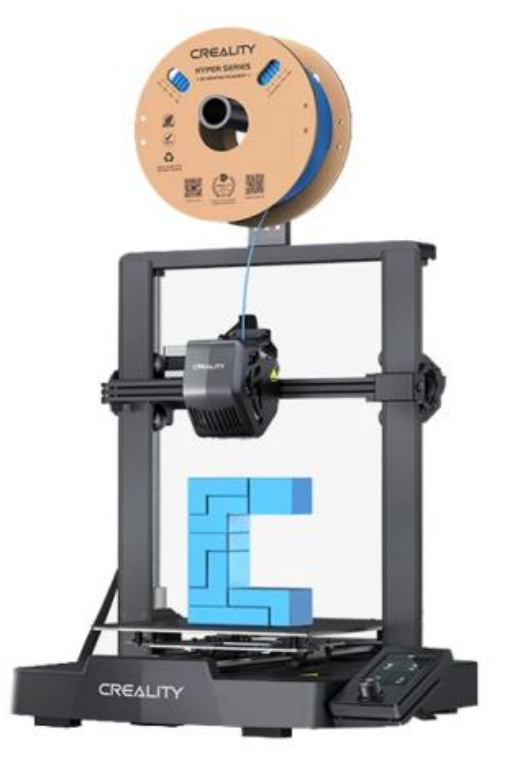

### от 15.000 руб.

- Самый лёгкий вход в сферу 3D-печати
- ≻ Боуден экструдер
- ▶ Нужно собирать самому

### Anycubic Kobra 2

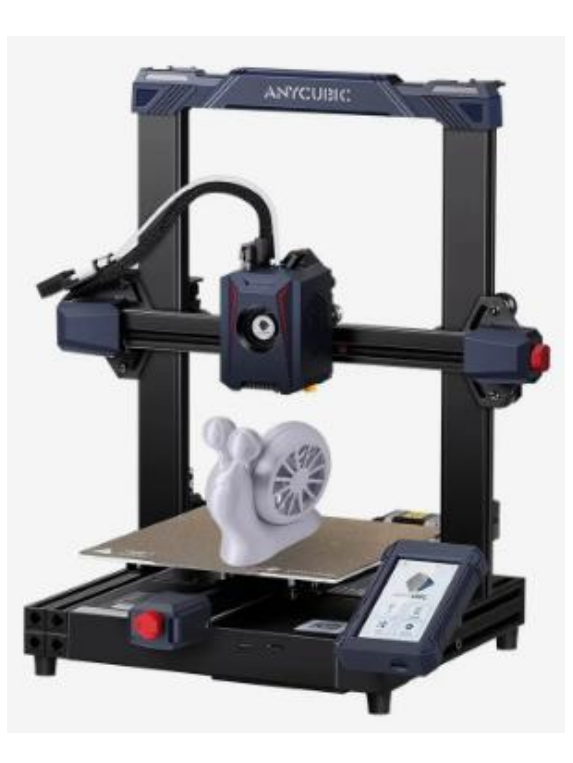

### от 20.000 руб.

- Если хочется печатать быстрее
- > Директ экструдер
- Тоже нужно собирать самому

#### Elegoo Neptune 3 Pro

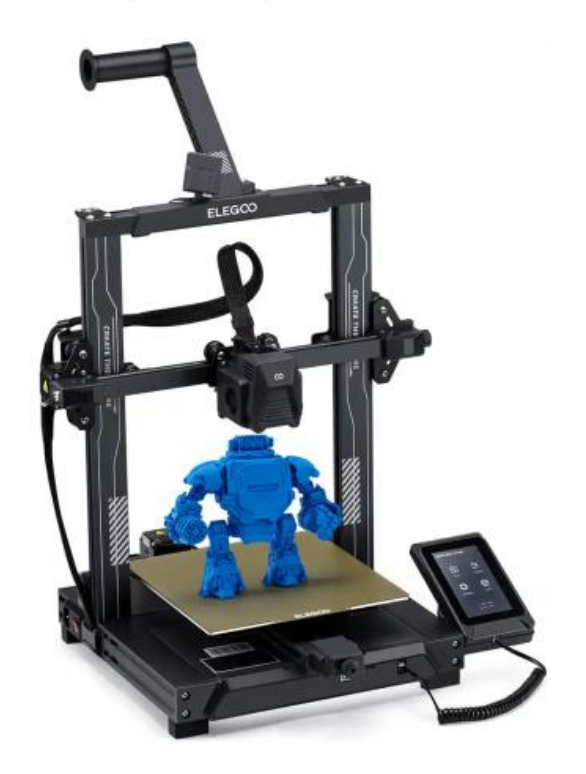

#### от 17.000 руб.

- Небыстрый, но живучий, ремонтопригодный и улучшаемый
- > Директ экструдер
- ▶ Минимум самосборки

# Насколько сложно собрать?

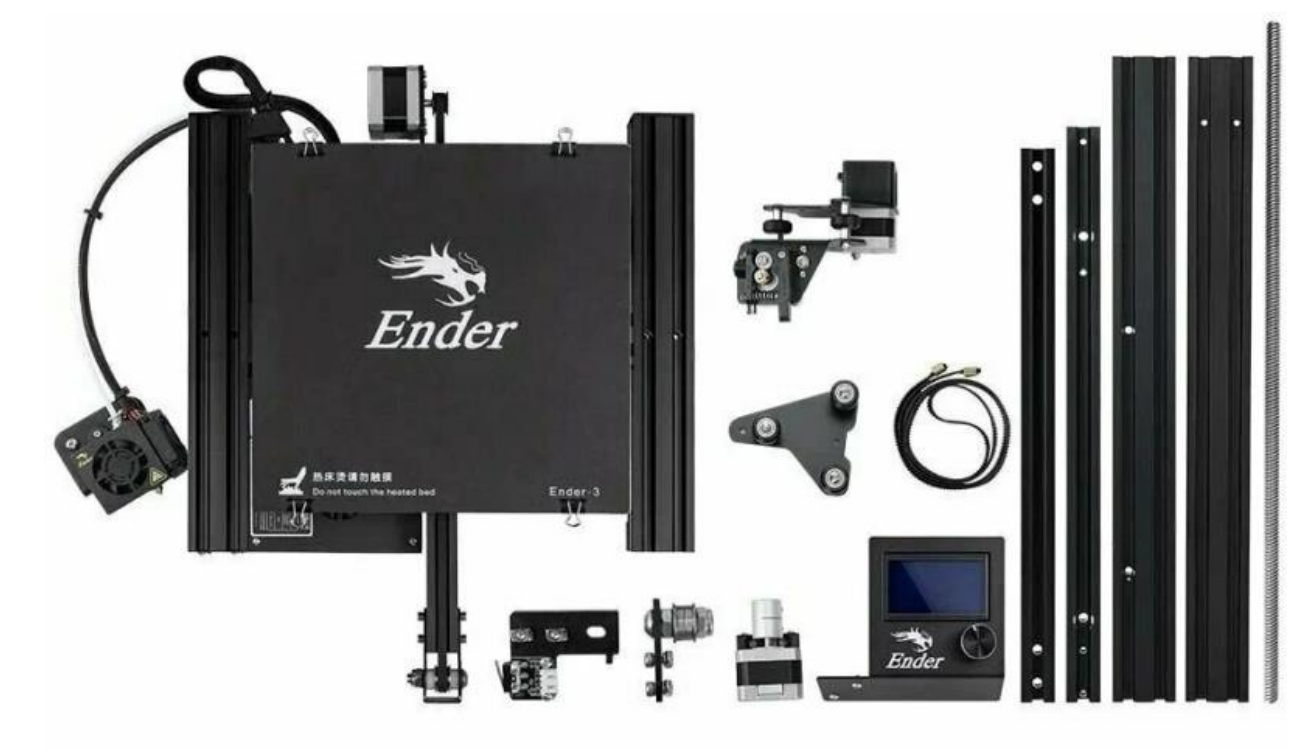

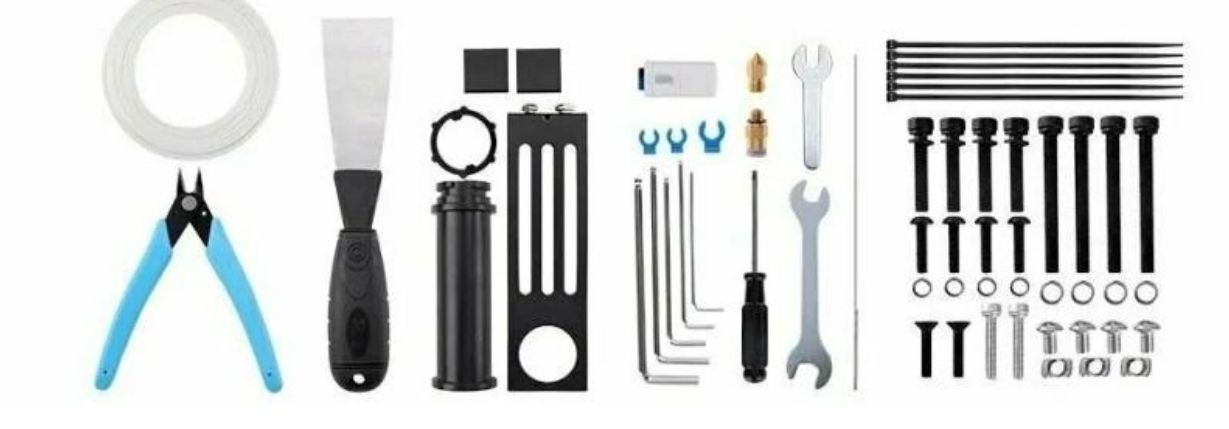

### **Creality Ender-3**

- Внешний вид и комплект поставки
- Кровать уже собрана с завода
- ▶ Есть инструмент

Работы на 40 минут по инструкции

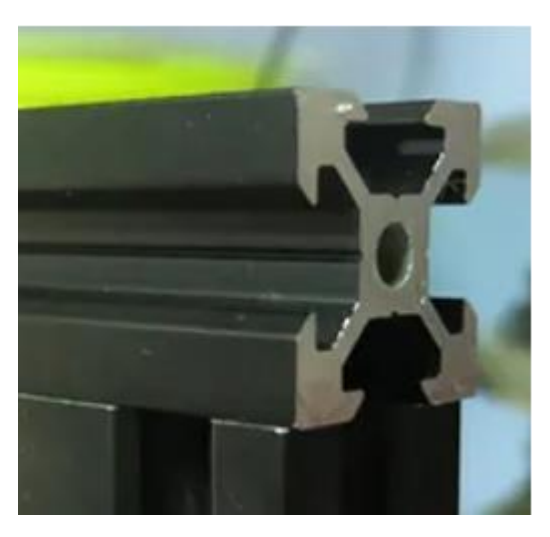

Вот так крепится экструдер

# Хочу в 3D-печать. Есть немножко лишних денег

### **Creality K1C**

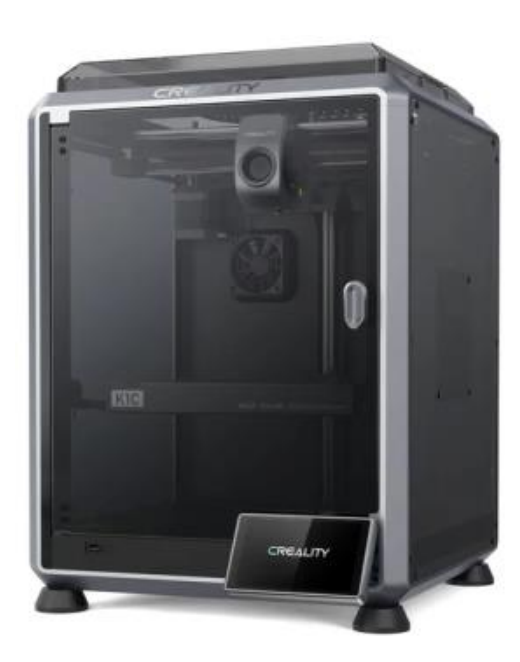

#### от 40.000 руб.

- ▶ Высокая скорость печати
- Поддержка "сложных"
   пластиков (Carbon, Wood, абразивы)
- Камера с ИИ для слежения за печатью
- ▶ Собственный слайсер

### Flying Bear Ghost 6

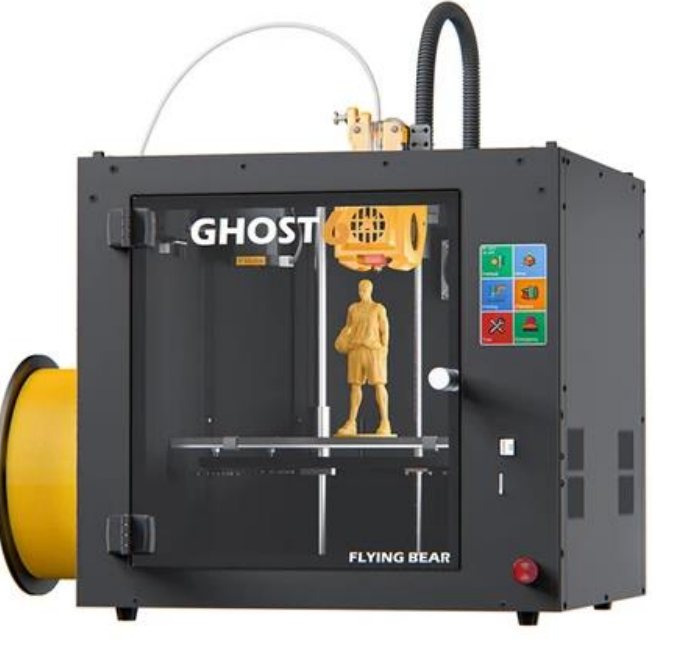

#### от 40.000 руб.

- Продуманная система термоконтроля
- ≻ Полностью собран
- Надёжный экструдер, подходящий для твёрдых материалов

### Flashforge AD5M Pro

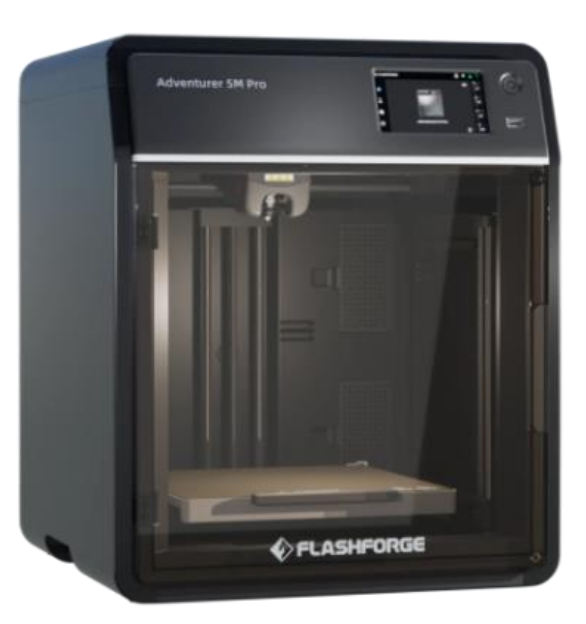

#### от 42.000 руб.

- Быстросъёмный и заменяемый хот-энд
- Высокая скорость печати
- Система фильтрации воздуха
- ▶ Наличие камеры и подсветки

# Хочу в 3D-печать. Shut up and take my money!

#### Bambu Lab X1 Carbon Combo

Raise3D E2

#### Picaso 3D Designer X PRO S2

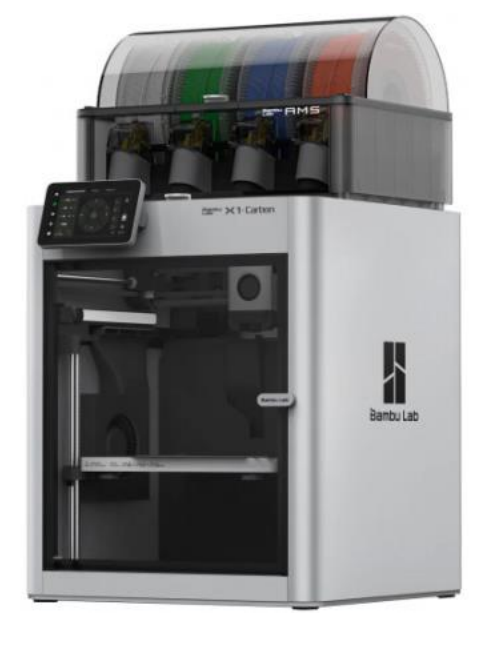

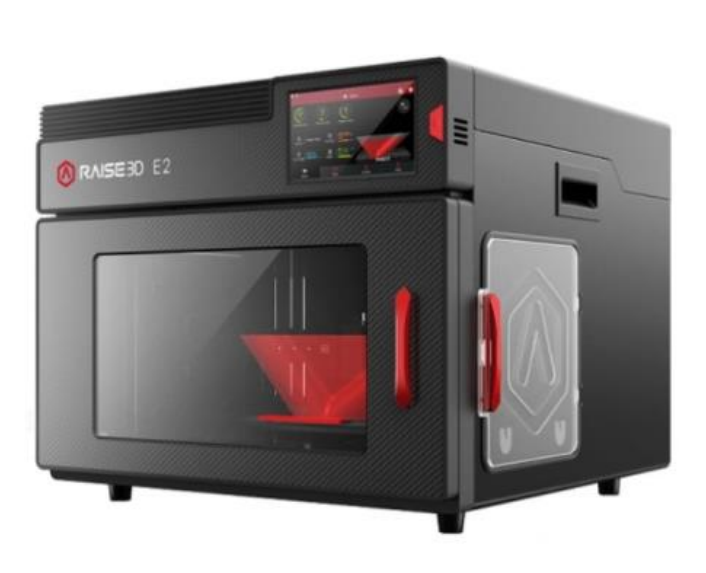

#### от 380.000 руб.

- от 200.000 руб.
- Автоматическая система подачи материалов
- ≻ Качество из коробки
- ≻ Высокая скорость
- ≻ Куча датчиков и лидар
- ▶ Собственный слайсер

- ▶ 2 независимых экструдера
- ≻ Большая область печати
- ▶ Высокое качество
- Дружелюбность к пользователю
- > Своя экосистема

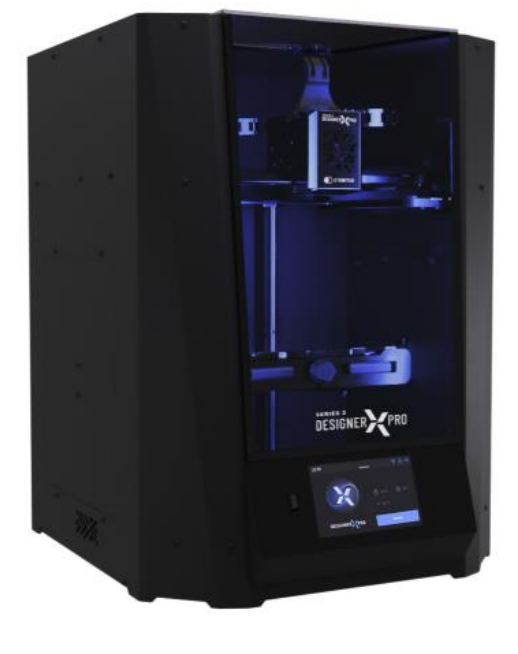

#### от 550.000 руб.

- Поддержи отечественного производителя!
- 2 хотэнда на 430°С с быстрым переключением между материалами
- Внутреннее размещение филамента

# Почему в первый раз не стоит покупать б/у

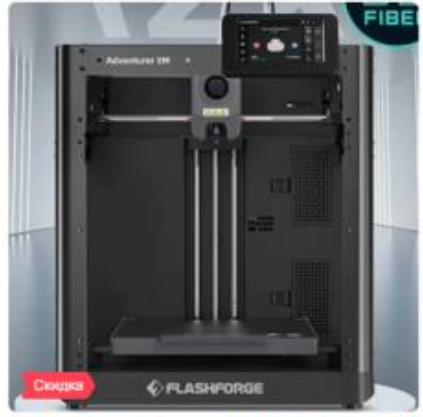

3D принтер flashforge adventurer 5m

32 660 P O 35 500 P -8% Парнас ± 6-10 мин. Поставка от 1 лня

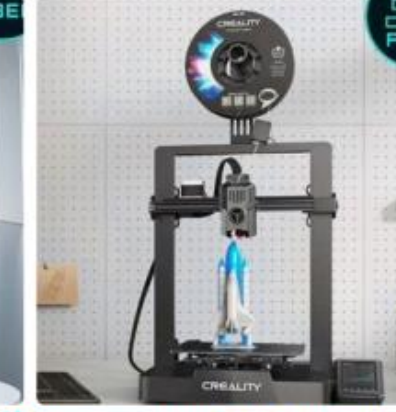

3D принтер Ender 3 V3 КЕ (новый) 27 000 P Парнас ± 6-10 мин.

Лоставка от 1 лня

 $\heartsuit$ 

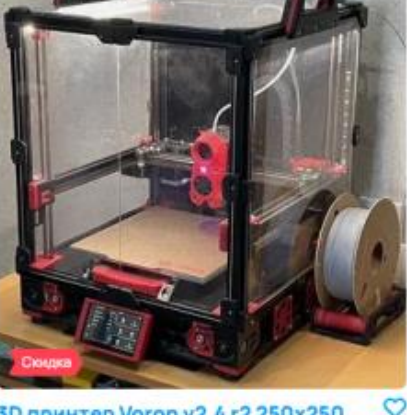

3D принтер Voron v2.4 r2 250x250 76 500 P O 85.000 P -10% Петроградская ± до 5 мин.

Работающий ЗД-принтер и правильно работающий 3D-принтер – две большие разницы!

С чем можно столкнуться Например:

- Перегрел экструдер, погнул направляющие, полез править прошивку без бэкапа – как результат, качественной печати можно не ждать;
- Механический износ (после 20.000 часов печати);
- Умирающий нагреватель (не греется до нужной температуры или не держит температуру);
- Банальный "развод".

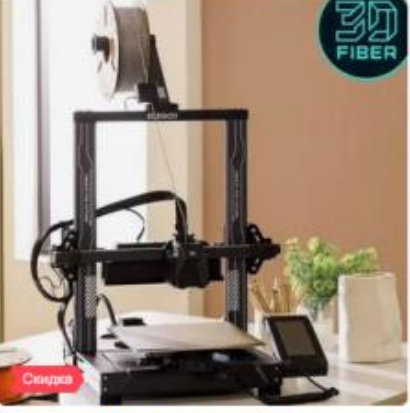

3D принтер Elegoo neptune 4 (klipper) 27 550 P O

29 000 P -5% Парнас ± 6-10 мин. Доставка от 1 дня

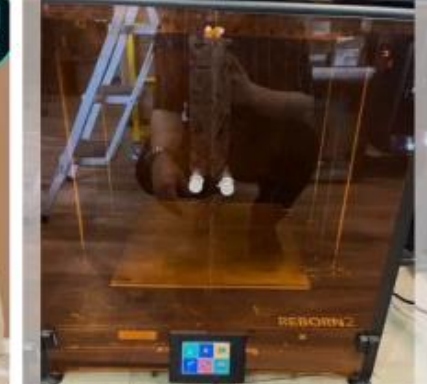

 $\circ$ 3D принтер FlyingBear reborn2 20 000₽ Площадь А. Невского II 1/2 16-20 мин.

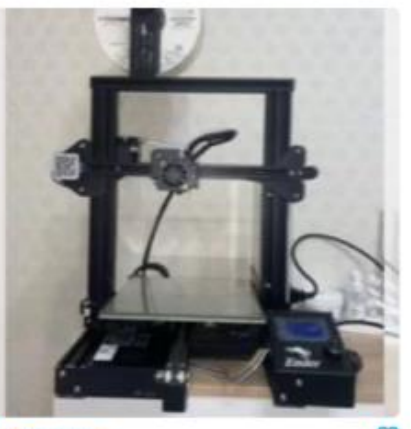

♥ 3D принтер 10 000 ₽ 5 Проспект Славы ± 16-20 мин. Доставка от 1 дня

### Немного о Picaso Designer (1 поколения)

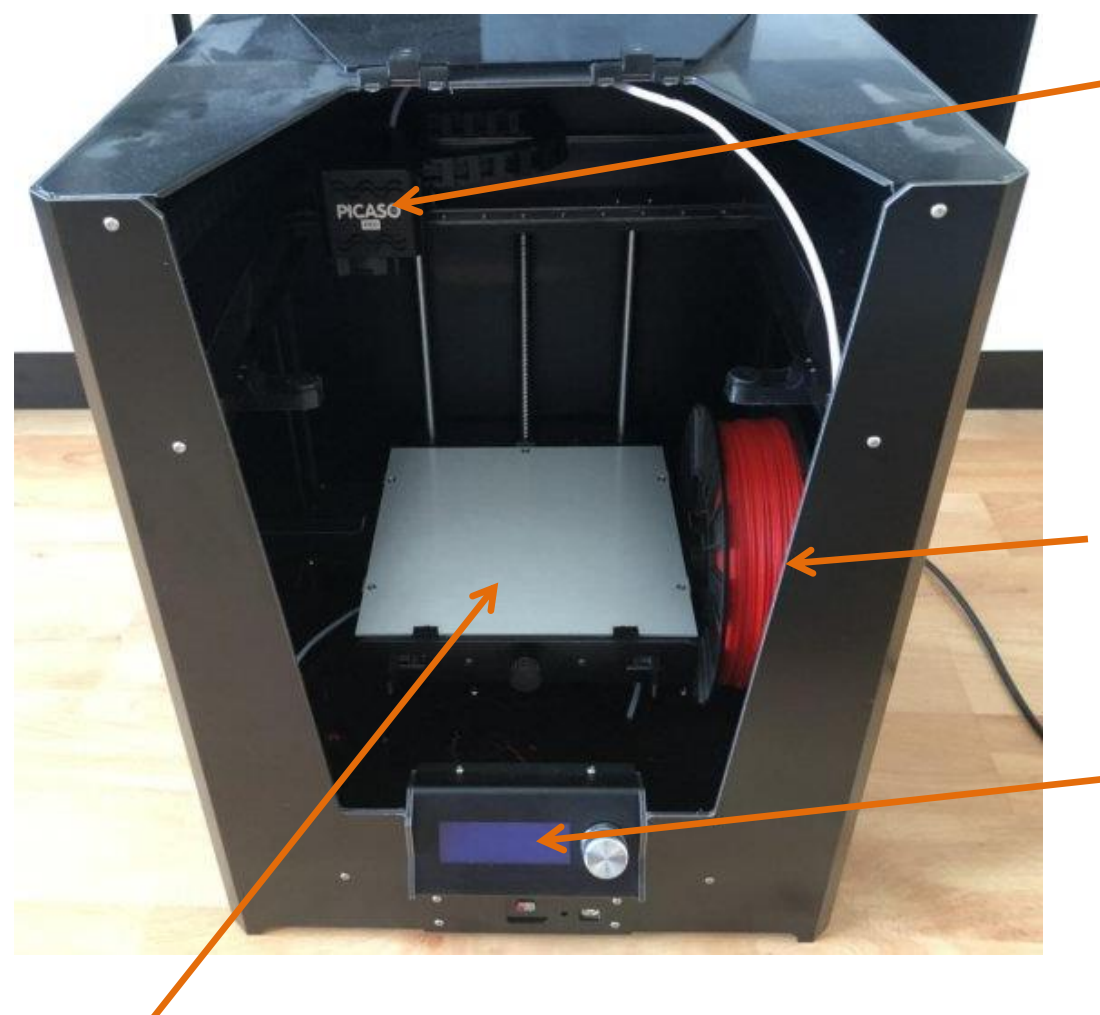

Экструдер с двумя хотэндами. Переключается хорошо. Но 1 нагреватель оказался полумёртвым. Цена нового – 15.000 руб.

Острые края на корпусе? А ты не хватайся. Зато металлический.

Контроллер может работать, а может зависнуть. Карты памяти может читать, а может не читать.

- Обычное стекло. Чтобы его снять, в комплекте с принтером идёт столярная стамеска.
- А чтобы детали при печати не срывались, в комплекте идёт баллончик лака для волос.

# Немного о Picaso Designer (1 поколения)

Сегодня, пожалуй, все производители принтеров предоставляют "однокнопочные" программы для подготовки задания (слайсинга) и отправки его на принтер. И отечественная компания Picaso 3D не исключение

|                                                                                        | 🖸 Добавить принтер 💿 Удалить принтер                                                                | Запрос активации Ввести ключ                                            |
|----------------------------------------------------------------------------------------|----------------------------------------------------------------------------------------------------|-------------------------------------------------------------------------|
| Профессиональная линейка >                                                             | Форма регистрации                                                                                   | ×                                                                       |
| Архивная линейка                                                                       | Для активации Polygon X* заполните форм<br>При регистрации принтеров серии PRO на указанную почту м | иу регистрации продукта.<br>ы отправим ключ в течение 1 рабочего дня**. |
| Не активирован                                                                         | Контактное лицо                                                                                     | Электронная почта                                                       |
| Designer PRO 250 Designer                                                              | Компания                                                                                            | Серийный номер принтера                                                 |
| PolygonX попросит сначала<br>зарегистрировать принтер<br>перед тем, как начать работу. | Контактный телефон<br>Я хочу получать информацию об обновлении ПО<br>и новости компании.            | Сфера деятельности<br>Зарегистрировать                                  |

- ▶ Чтобы получить ключ активации принтера, надо заполнить форму.
- > Программа отправит эту форму на email техподдержки.
- В ответ сотрудник техподдержки пришлёт ключ ("в течение 1 рабочего дня").
- Но если программу закрыть (или она вылетит), то заявку придётся заполнять заново...

### Вспомним, что нужно для печати

Подготовить 3D-модель (полигональную или твердотельную CAD – не важно);

Сконвертировать модель в полигональный формат STL;

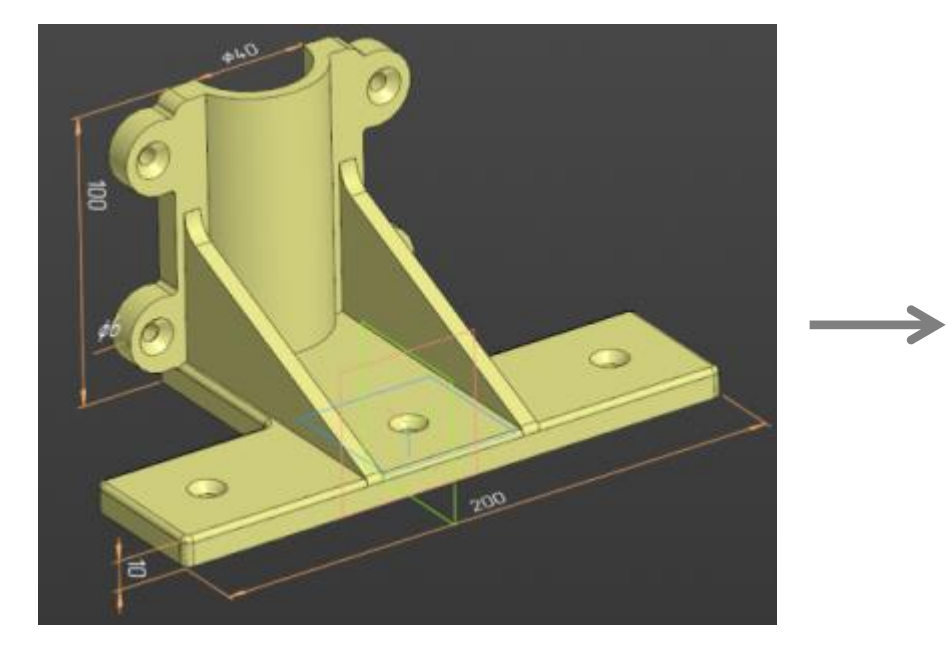

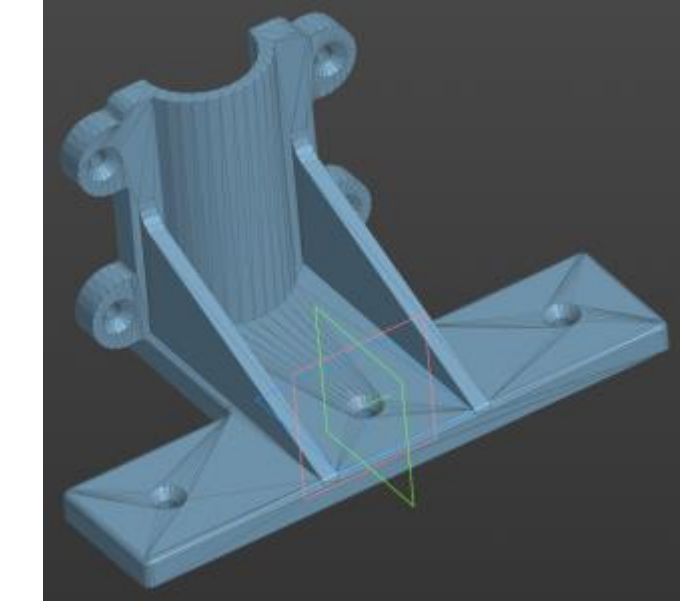

Загрузить STL-файл в программу слайсер для нарезки на слои;

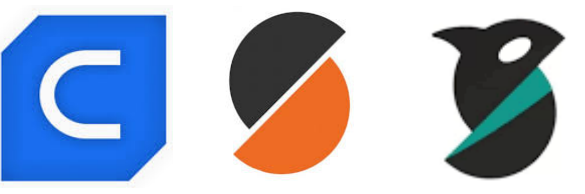

- Настроить параметры материала, принтера и нарезки;
- > Сформировать G-Code и отправить его на принтер (с помощью Wi-Fi, LAN, USB или microSD).

### Включаем принтер, запускаем программу

◆ У Flashforge тоже есть своя программа для "однокнопочной" печати – Flash Print

| Соединить с п | адинить с принтером         |                  |  |  |  |  |  |
|---------------|-----------------------------|------------------|--|--|--|--|--|
| IP адрес      | Автоматическое сканирование |                  |  |  |  |  |  |
| IP Адре       | ес (порт):                  |                  |  |  |  |  |  |
| 192 .         | 168 . 2 . 114 : 88          | <mark>399</mark> |  |  |  |  |  |
|               |                             |                  |  |  |  |  |  |
|               |                             |                  |  |  |  |  |  |
|               |                             |                  |  |  |  |  |  |
|               |                             |                  |  |  |  |  |  |
|               |                             |                  |  |  |  |  |  |

| FlashPrint              | ×                            |
|-------------------------|------------------------------|
| Тип принтера:           | Flashforge Adventurer 5M Pro |
| Название принтера:      | Hrush 5M Pro                 |
| Версия прошивки:        | v3.1.5                       |
| Серийный номер:         | SNMOMD9C03032                |
| Размер печати:          | X 220MM, Y 220MM, Z 220MM    |
| Количество экструдеров: | 1                            |

Подключаемся по локальной сети (LAN или Wi-Fi) и видим информацию о принтере

Соединить с принтером

### Включаем принтер, запускаем программу

#### Теперь можно добавить деталь из STL файла.

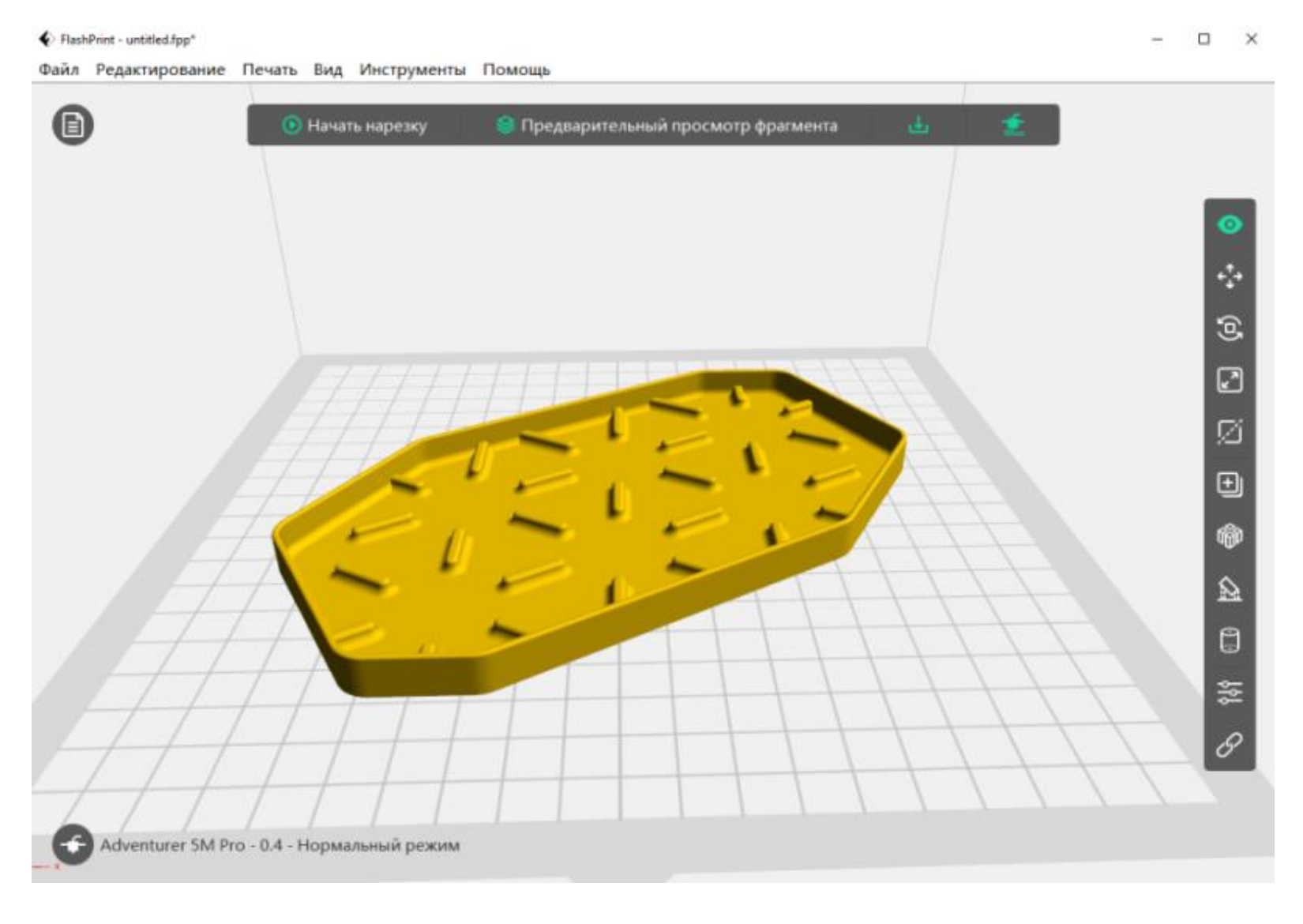

### Размещаем модель, режем на слои

✤ После чего запустить нарезку, указав профиль для вашего пластика (PLA или PETG).

0 ÷\_+ 9 ۲2 Ń Ð ŵ  $\otimes$ 鹄 ירי

Вид

Двигать

Вращать

Разрез

Масштабировать

Дублирование

Поддержка

Черновая башня

Авто расположение

Открываем STL-файл, жмём "Нарезать", и она нарезает:

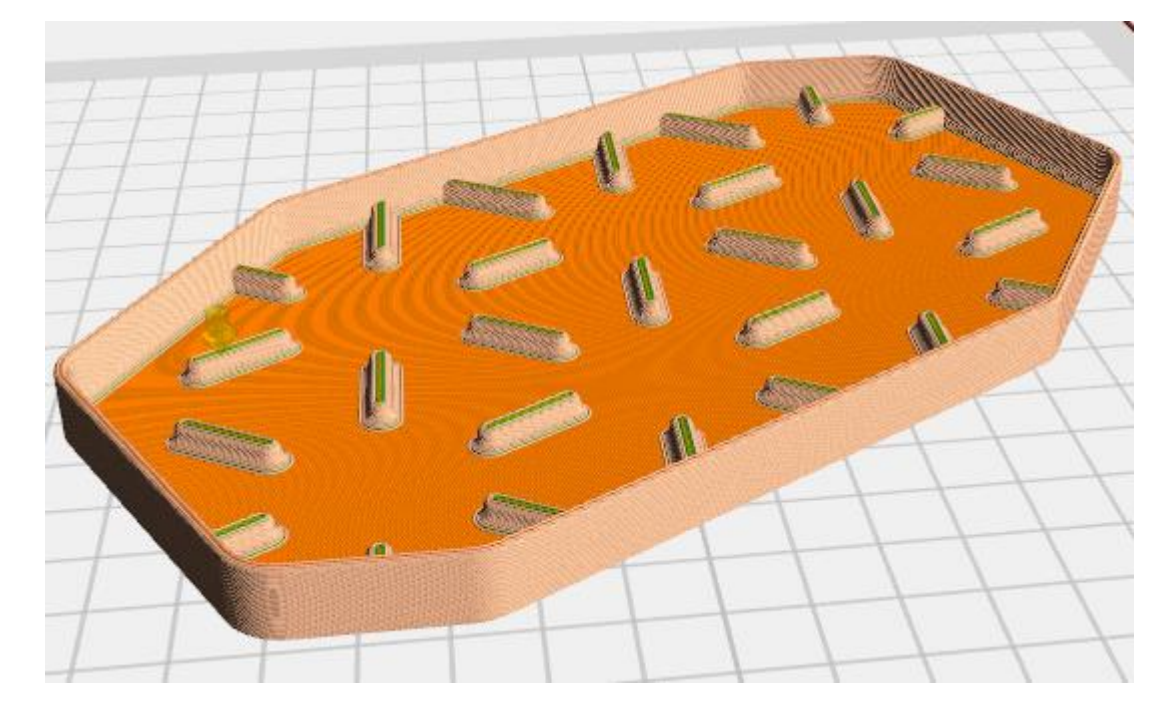

Структура • Только текущий слой Втягивание

| Starter_P | Plant_Grower_Plane_ | For_6_Seeds.gx |   |
|-----------|---------------------|----------------|---|
| Слои :    | 47 / 9.5mm          | \$             | • |
| Шаги :    | 279                 | \$             | • |

#### Можно посмотреть модель по слоям

Соединиться с принтером

Управление принтерами

# Настройка нарезки

На самом деле тут тоже достаточно много параметров, но по умолчанию они все скрыты. Программа использует готовые профили от производителя.

| принтер        | Высота слоя                                              | Базовый режим >           |                        |
|----------------|----------------------------------------------------------|---------------------------|------------------------|
|                | Режим высоты слоя                                        | Фиксированная высота слоя |                        |
| Общие          | Высота слоя                                              | 0,20mm                    | Сохранить конфигурацию |
| Оболочки       | Толщина первого слоя                                     | 0,30mm                    | Значения по умолчанию  |
| Заполнение     | Скорость                                                 |                           | Импорт                 |
| Поддержка      | Основная скорость печати                                 | 200mm/s                   | Экспорт                |
| Подложка       | Скорость перемещения<br>экструдера                       | 400mm/s                   | Удалить                |
| Добавления     | Минимальная скорость                                     | 20mm/s                    | Сохранить как новый    |
| Охлаждение     | Максимальная скорость для<br>первого слоя                | 40mm/s                    |                        |
| Дополнительные | Максимальная скорость<br>перемещения для первого<br>слоя | 100mm/s                   |                        |
| Другие         | Замедлите первые несколько<br>слоев                      | 1                         |                        |
|                | Максимальная скорость<br>первых нескольких слоев         | 80mm/s                    |                        |
|                | Замедлить для углов свеса                                |                           |                        |
|                | Включить "Замедлить для<br>углов свеса"                  | Да                        |                        |
|                | Максимальная скорость при<br>угле свеса >75%             | 20mm/s                    |                        |

### Структура модели после нарезки

Модель состоит из множества слоёв. Справа показан машинный G-код – это команды управления вращением шаговых двигателей.

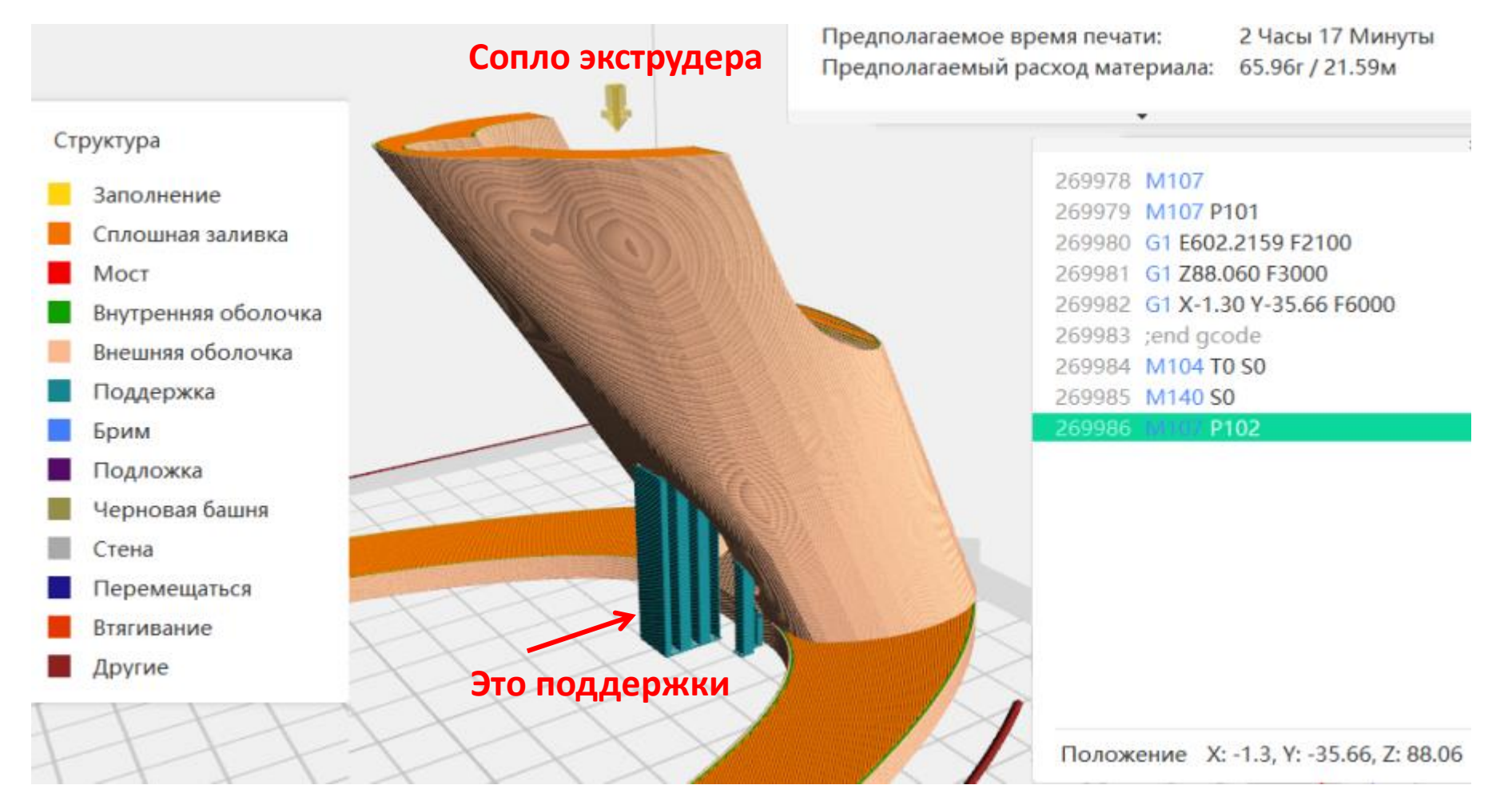

### Структура модели после нарезки

- Заполнение (Sparse Infill) несплошное заполнение внутреннего объёма модели.
- Сплошная заливка (Solid Fill) заливка внутренних полостей детали сплошными линиями.
- Мост (Bridge) слой пластика, соединяющий два элемента, между которыми пустота.
- Внутренняя оболочка (Inner Shell) внутренние стенки детали.
- Внешняя оболочка (Outer Shell) наружные стенки детали.
- Поддержка (Support) вспомогательные столбики или ветви, помогающие при печати консольно висящих элементов (например, П и Г-образных структур).
- Брим (Brim) "юбка" вокруг первого слоя детали, увеличивающая площадь контакта со столом.
- Подложка (Raft) опорная сетчатая структура, типа строительных лесов, на которой сверху будет печататься деталь.
- Черновая башня (Wiping Tower) специальный цилиндр, который печатается рядом с деталью. Нужен для "вытирания соплей" при замене филамента.
  - Стена (Wall) наружная оболочка, которая печатается вокруг детали. Используется при печати двумя экструдерами. Защищает деталь от "соплей" второго экструдера.
- Перемещаться (Travel) пути свободного перемещения экструдера
- Втягивание (Retraction) где экструдер будет втягивать нить, чтобы не оставлять "сопли".
- Другие (Others) прочие структуры.

### Пластики для начинающих

**PLA** 1500 руб./кг

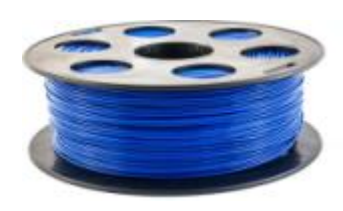

- Самый "простой" и неприхотливый до настроек биопластик
- Делается из кукурузы, является биоразлагаемым
- Не токсичен
- 🛠 Не даёт усадки при печати
  - Невысокая прочность на излом; хрупкий
  - Напечатанная деталь имеет выраженную слоистую структуру
- Температура нагревателя: 195 220°С
- Температура стола: 45 60°С

**РЕТG** 1100 руб./кг

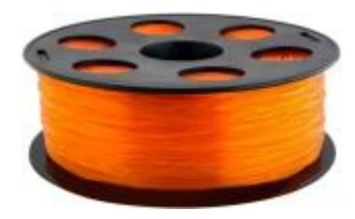

Внешне на катушке нити PLA, ABS, PETG и др. – все выглядят одинаково

- Самый дешевый пластик
- Не токсичен
- Распечатанные детали имеют более гладкую поверхность
  - Не биоразлагаемый
  - Желательно использовать термокамеру во избежание усадки
  - Очень гигроскопичен, требует просушки
  - Не любит высокие скорости печати
  - Бывает сложно подобрать правильные настройки
- Температура нагревателя: 235 255°С
- Температура стола: 60 80°С

# Разновидности PLA

# HS (High Speed) LW (Low Weight)

1800 руб./кг

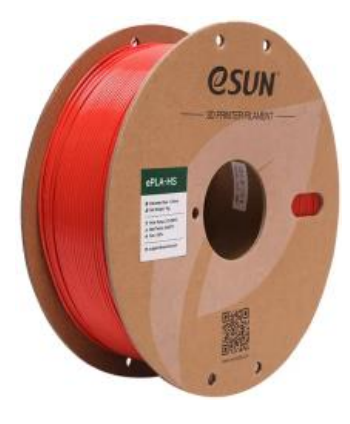

- ✓ Содержит добавки для печати на
   высокой скорости
- ✓ Более высокая температура сопла
- ✓ Лучшая
   механическая
   стойкость

2200 руб./кг

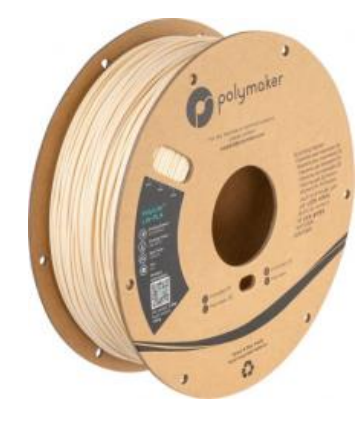

 ✓ Имеет пористую структуру, соответственно, деталь меньше весит при том же объёме. **Silk** 1600 руб./кг

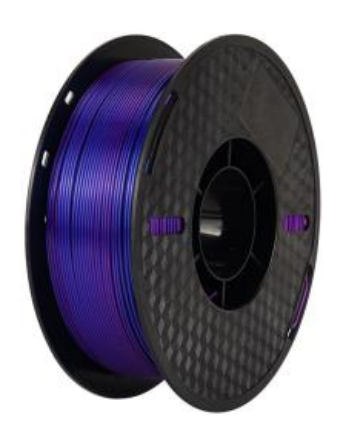

- ✓ Имеет гладкую
   блестящую
   структуру
- Хорошо гнётся, не такой ломкий как обычный PLA

### **Chameleon** 2500 руб./кг

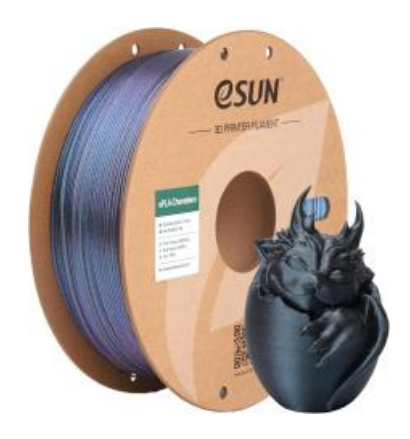

- Меняет цвет при изменении направления взгляда
- ✓ Может содержать
   блёстки

- Если вы хотите получить максимальный контроль над принтером вам нужен полнофункциональный слайсер. В случае с AD5M это Orca Slicer.
- Каждый производитель принтера предоставляет готовые профили для самых ходовых пластиков под какой-нибудь из этих слайсеров.

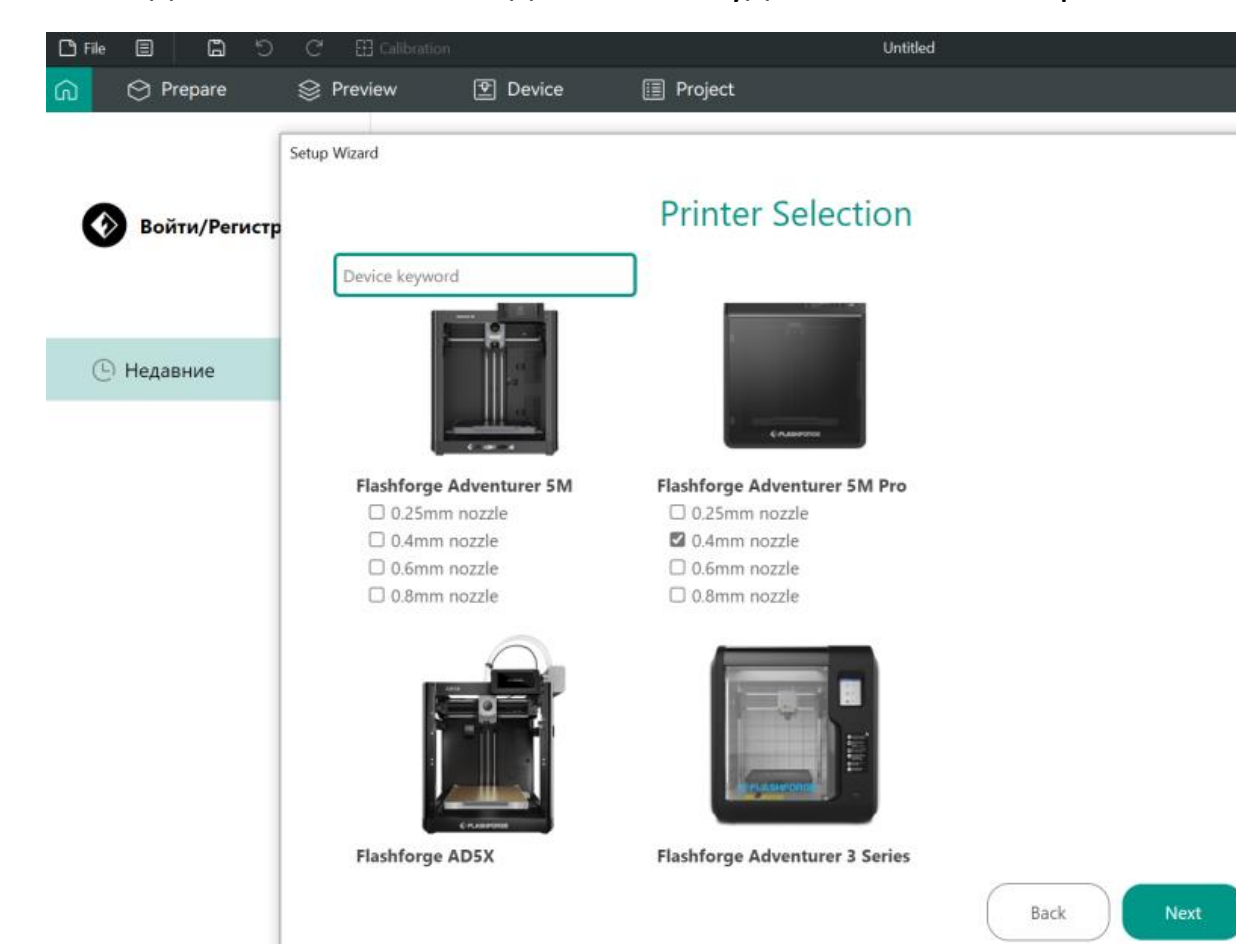

- Устанавливаем, запускаем
- Создаём аккаунт для поддержки функций отправки заданий и мониторинга через облако.
- Выбираем принтер из списка и указываем диаметр сопла.

• Далее выбираем интересующие нас пластики:

| Системные прутки       |                                         | ки По                   | Пользовательские прутки  |                                              |  |
|------------------------|-----------------------------------------|-------------------------|--------------------------|----------------------------------------------|--|
| Тип прутка: 🗹          | Bce ☑ PLA<br>PA6-CF ☑ PE<br>PPS-CF ☑ PV | ABS TPU<br>T-CF PETG-CF | 🗹 ASA 🗹 HI<br>🗹 SILK 🗹 P | PS 🗹 PETG 🗹 PA-CF<br>LA-CF 🗹 PPA-CF 🗹 PPA-GF |  |
| Производитель:         | Bce 🗹 Gener                             | ic                      |                          |                                              |  |
| Все Очистить всё       |                                         |                         |                          |                                              |  |
| Flashforge ABS Basic   |                                         | 🗆 Flashforge PA6        | 5-CF                     | Flashforge PLA Basic                         |  |
| 🗋 Flashforge ASA Basic | :                                       | 🗌 Flashforge PA6        | 6-CF                     | 🔲 Flashforge PLA Color Chang                 |  |
| Flashforge ASA-CF      |                                         | 🗌 Flashforge PET        | -CF                      | 🗋 Flashforge PLA Galaxy                      |  |
| Flashforge HIPS        |                                         | Flashforge PET          | G Basic                  | Flashforge PLA Luminous                      |  |
| Flashforge HS PETG     |                                         | 🗌 Flashforge PET        | G Pro                    | Flashforge PLA Matte                         |  |
| Flashforge HS PLA      |                                         | 🗌 Flashforge PET        | G Transparent            | Flashforge PLA Metal                         |  |
| Flashforge PA12-CF     |                                         | Flashforge PET          | G-CF                     | Flashforge PLA Pro                           |  |

Загружаем профиль для выбранного пластика (берутся с сайта производителя)

| L'File 目 L う C                         | 🔂 Calibration              | *Untitled                                                                                                    |
|----------------------------------------|----------------------------|----------------------------------------------------------------------------------------------------|
| n 🔿 Prepare 😒 P                        | Preview 🖭 D                |                                                                                                    |
|                                        |                            | 📮 🚽 🚽 OrcaSlicer Configuration Files-0914                                                                                                    |
| Printer                                |                            | <u>а — Файл</u> Главная Поделиться Вид                                                                                                    |
|                                        |                            | $\leftarrow$ $\rightarrow$ $\checkmark$ $\uparrow$ $\blacksquare$ $\checkmark$ OrcaSlicer Configuration Files -AD5M Pro_0915 $\Rightarrow$ OrcaSlicer                                                                                                    |
| $\sim$ Flashforge Adventurer 5M Pro 0. | .4 Nozzle                  | Имя                                                                                                    |
| Bed type                               | Plate                      | 🖈 Быстрый доступ                                                                                                    |
|                                        |                            | U.20mm Standard @Flashforge AD5M Pro                                                                                                    |
| ((() Filament                          |                            | она посылки III Electrone APS                                                                                                    |
| _                                      |                            |                                                                                                    |
| 1 - Flashforge PLA Basic               |                            | П с налиструбники с налист с налист с |
|                                        | A dura a la la             | System (C:)                                                                                                    |
| Process Global Objects                 | Advance                    | 🖅 😘 🧼 Data (D:) 🖉 Flashforge HS PLA                                                                                                    |
| ~ 0.20mm Standard @Flashford           | ae AD5M Pro 0.4            | 🕞 📿 🛹 Volume_1 (\\Fileserv 🖉 Flashforge PETG                                                                                                    |
|                                        | <b>J</b> or 10 of 11 of 11 | 🔮 Сеть 🕢 Flashforge PETG-CF10                                                                                                    |
| Quality Strength Support N             | Multimaterial Others       | rs 🔍 RYZEN-X570 🖉 Flashforge PLA                                                                                                    |
| Eaver height                           |                            | YOGA-HRUSH UGA-HRUSH                                                                                                    |
| Laver height                           | 0.2 mm                     | 6 Flashforge IPU                                                                                                    |
|                                        | 0,2                        |                                                                                                    |
| Initial layer height                   | 0,2 mm                     |                                                                                                    |
| Seam                                   |                            |                                                                                                    |
| Seam position                          | $\sim$ Aligned             |                                                                                                    |
| Precision                              |                            |                                                                                                    |

- Огса умеет отправлять задания и мониторить процесс не только в локальной сети, но и через облако.
- Есть мобильное приложение.

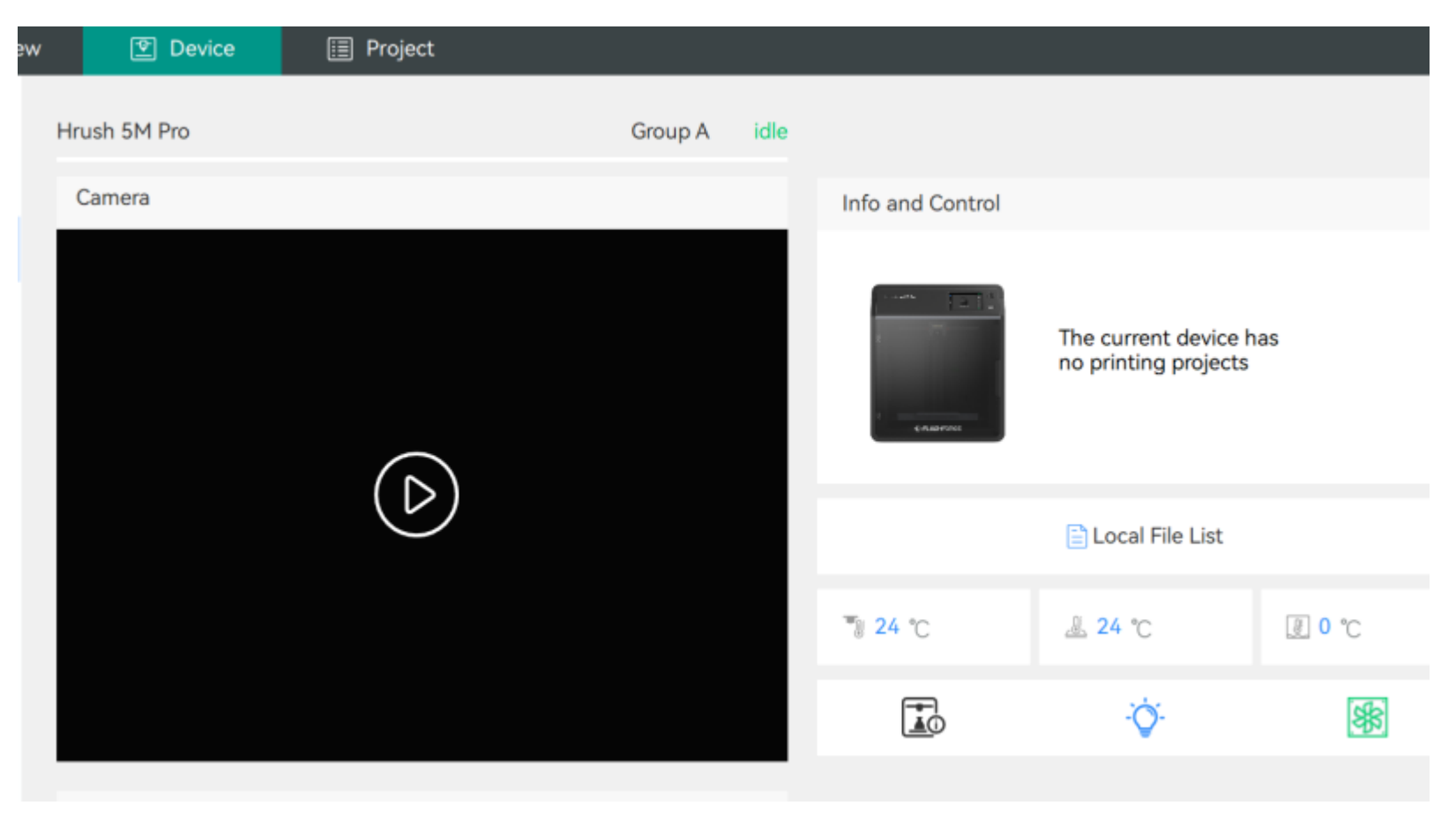

Камера внутри принтера покажет, как идёт печать

# Пора разбираться в настройках Orca Slicer

### Стоит ли однозначно доверять профилям от производителя – не всегда!

| $\sim$ Flashforge PETG Basic                                                            |               |                |       |               |       | Advanced 🚺 | Профили для                                                                                                 |
|-----------------------------------------------------------------------------------------|---------------|----------------|-------|---------------|-------|------------|----------------------------------------------------------------------------------------------------|
| Filament <b>Cooling</b> Sett                                                            | ing Overrides | Advance        | ed Mu | ltimaterial N | lotes |            | одного и того же                                                                                            |
| Set Cooling for specific layer –<br>No cooling for the first<br>Full fan speed at layer |               | ayers<br>layer |       |               |       |            | <ul> <li>принтера, для</li> <li>одного и того же</li> <li>пластика в Orca и</li> <li>Flash Print</li> </ul> |
|                                                                                         |               |                |       |               | 0.0   |            | отличаются!                                                                                                 |
| Min fan speed threshold                                                                 | Fan speed     | 80             | %     | Layer time    | 30    | S          |                                                                                                    |
| Max fan speed threshold                                                                 | Fan speed     | 100            | %     | Layer time    | 8     | S          | Например тут                                                                                                |
| Keep fan always on                                                                      | $\checkmark$  |                | -     |               |       |            |                                                                                                    |
| Slow printing down for<br>better layer cooling                                          | ~             |                |       |               |       |            | высокий обдув                                                                                               |
| Don't slow down outer wall                                                              | s             |                |       |               |       |            | для PETG.                                                                                                   |
| Min print speed                                                                         | <b>20</b> m   | im/s           |       |               |       |            |                                                                                                    |
| Force cooling for overhangs<br>and bridges                                              | š 🔽           |                |       |               |       |            |                                                                                                    |
| Cooling overhang threshold                                                              | d ∼25%        |                |       |               |       |            |                                                                                                    |
| Fan speed for overhangs                                                                 | <u></u> 100   | %              |       |               |       |            |                                                                                                    |
| Support interface fan speed                                                             | ⊖ <b>100</b>  | %              |       |               |       |            |                                                                                                    |

# Пора разбираться в настройках Orca Slicer

#### Стоит ли однозначно доверять профилям от производителя – не всегда!

| Filament Cooling Setting   | Overrides    | Adv   |                                                                                 |
|----------------------------|--------------|-------|---------------------------------------------------------------------------------|
| Setraction                 |              |       |                                                                                 |
| □ Length                   | 0.8          | mm    | А тут слишком слабыи ретракт (втягивани<br>пластика при поромощошим акструлора) |
| Z hop when retracting      | 0.4          | mm    | пластика при перемещении экструдера)                                            |
| 🗌 Z hop type               | $\sim$ Auto  |       |                                                                                 |
| □ Only lift Z above        | 0            | mm    |                                                                                 |
| □ Only lift Z below        | 0            | mm    |                                                                                 |
| □ On surfaces              | ~ All Surf   | faces |                                                                                 |
| Retraction speed           | 35           | mm/s  |                                                                                 |
| Deretraction speed         | 35           | mm/s  |                                                                                 |
| Extra length on restart    | 0            | mm    |                                                                                 |
| Travel distance threshold  | 1            | mm    |                                                                                 |
| Retract on layer change    | $\checkmark$ |       |                                                                                 |
| □ Wipe while retracting    | $\checkmark$ |       |                                                                                 |
| □ Wipe distance            | 2            | mm    |                                                                                 |
| Retract amount before wipe | 100          | %     |                                                                                 |
|                            |              |       |                                                                                 |

### Вернёмся к настройкам - Качество

Сопло 0.4 мм имеет три пресета качества печати:

Грубый (высота слоя 0.24 мм) Нормальный (высота слоя 0.2 мм) Точный (высота слоя 0.12 мм)

| Quality   | Strength     | Speed | Support | Multimat | 🗅 🛯 При этом толщины линий                          |
|-----------|--------------|-------|---------|----------|-----------------------------------------------------|
| E Layer h | eight        |       |         |          | настраиваются раздельно для р                       |
| Layer h   | eight        |       | 0.2     | mm       | участков модели.                                    |
| First lay | ver height   |       | 0.3     | mm       | Эти параметры берутся из пресе<br>можно не трогать. |
| 🔤 Line wi | dth          |       |         |          |                                                     |
| Default   |              |       | 0.42    | mm or %  | По умолчанию                                        |
| First lay | ver          |       | 0.5     | mm or %  | Первый слой                                         |
| Outer w   | all          |       | 0.42    | mm or %  | Внешняя стенка                                      |
| Inner w   | all          |       | 0.45    | mm or %  | Внутренняя стенка                                   |
| Top sur   | face         |       | 0.42    | mm or %  | Верхняя поверхность                                 |
| Sparse i  | infill       |       | 0.45    | mm or %  | Внутреннее разреженное заполнение                   |
| Internal  | solid infill |       | 0.42    | mm or %  | Внутреннее сплошное заполнение                      |
| Support   | t            |       | 0.42    | mm or %  | Поддержки                                           |

- іины линий раздельно для разных ли.
- ы берутся из пресета, и их ать.

# Вернёмся к настройкам - Прочность

#### ✤ Прочность зависит от процента и паттерна заполнения детали пластиком

| Quality <b>Strength</b> Speed           | Support Multimate | 💹 Infill                                    |                            |
|-----------------------------------------|-------------------|---------------------------------------------|----------------------------|
| 🔲 Walls — Сколько будеп                 | п слоёв у стенки  | Sparse infill density                       | 25 %                       |
| Wall loops                              | <del>_</del> 2    | Sparse infill pattern                       | Rectilinear                |
| Alternate extra wall                    |                   | Sparse infill anchor length                 | ∼ 4mm or %                 |
| Detect thin walls                       |                   | Maximum length of the infill anchor         | ~ 20 mm or %               |
| Top/bottom shells                       |                   | Internal solid infill pattern               | Monotonic                  |
| Top surface pattern                     | Monotonic         | Apply gap fill                              | ~ Nowhere                  |
| Top shell layers                        | 🚊 5 layers        | Filter out tiny gaps                        | 0.5 mm                     |
| Top shell thickness                     | 1 mm              | Infill/wall overlap                         | 50 %                       |
| Bottom surface pattern                  | Monotonic         |                                             |                            |
| Bottom shell layers                     | 🔒 3 layers        | Кан                                         | заполнять оеталь<br>внутри |
| Bottom shell thickness                  | 0 mm              |                                             | - /                        |
| Top/Bottom solid infill/wall<br>overlap | 25 %              | Как заполнять верхнюю<br>нижнюю поверхности | ю и                        |

□ Самый важный параметр тут – Sparse Infill density – плотность разреженного заполнения. По умолчанию обычно это 15-25%

### Вернёмся к настройкам - Скорость

### Всегда хочется печатать побыстрее

| Quality Strength Spe       | ed S          | upport M  |                                              |
|----------------------------|---------------|-----------|----------------------------------------------|
| 🕥 First layer speed        |               |           |                                              |
| First layer                | 30            | mm/s      | Первый слой медленно – чтобы                 |
| First layer infill         | 40            | mm/s      | пластик хорошо прилип к столу                |
| Initial layer travel speed | 100           | mm/s or % |                                              |
| Number of slow<br>layers   | <del></del> 1 | layers    |                                              |
| S Other layers speed       |               |           |                                              |
| Outer wall                 | 90            | mm/s      | Скорость печати внутренних стенок            |
| Inner wall                 | 80            | mm/s      | Скорость печати наружных стенок              |
| Small perimeters           | 50%           | mm/s or % | Скорость печати мелких замкнутых контуров    |
| Small perimeters threshold | 0             | mm        |                                              |
| Sparse infill              | 120           | mm/s      | Скорость печати при неравномерном заполнении |
| Internal solid infill      | 110           | mm/s      | Скорость печати при равномерном заполнении   |
| Top surface                | 80            | mm/s      | Скорость печати верхней грани                |
| Gap infill                 | 110           | mm/s      | Скорость заполнения пустот                   |

# Вернёмся к настройкам - Поддержки

#### Настройки печати поддержек и других суперструктур

|                         | Quality Strength                                   | Speed | Support                                                                                                    | Multimat | erial               | Ата                                           |  |
|-------------------------|----------------------------------------------------|-------|----------------------------------------------------------------------------------------------------|----------|---------------------|-----------------------------------------------|--|
| Support                 |                                                    |       | По умолчанию<br>поддержки<br>выключены<br>~ Normal(auto)<br>~ Default (Grid                                                                                                    |          |                     | Наг                                           |  |
|                         | Enable support<br>Type<br>Style<br>Threshold angle |       |                                                                                                    |          |                     | BOO                                           |  |
|                         |                                                    |       |                                                                                                    |          |                     | ИСК                                           |  |
|                         |                                                    |       |                                                                                                    |          |                     |                                               |  |
|                         |                                                    |       | <u></u> 30                                                                                                    | ٥        |                     |                                               |  |
|                         | First layer density                                |       | 90                                                                                                    | %        |                     |                                               |  |
|                         | First layer expansio                               | n     | 2                                                                                                    | mm       |                     |                                               |  |
|                         | On build plate only<br>Remove small overhangs      |       | <ul> <li>Создавать поддержки</li> <li>только от стола</li> </ul>                                                                                                    |          |                     |                                               |  |
|                         |                                                    |       |                                                                                                    |          |                     |                                               |  |
| Raft                    |                                                    |       |                                                                                                    |          |                     |                                               |  |
|                         | Raft layers                                        |       | О Пауета Создать     Создать     Создать     Создать     Слеса     Структу     Структу     Со     Структу     Структу |          | Создать под м       | цать под моделью<br>а" для большей<br>ктурной |  |
| I Filament for Supports |                                                    | orts  |                                                                                                    |          | структурной         |                                               |  |
|                         | Support/raft base                                  |       | $\sim$ Default                                                                                                    |          | прочности и адгезии |                                               |  |
|                         | Support/raft interf                                | ace   | ~ Defa                                                                                                    | ult      |                     |                                               |  |
|                         |                                                    |       |                                                                                                    |          |                     |                                               |  |

#### А так ли нужны поддержки?

Например, такая модель печатается вообще без поддержек исключительно за счёт "мостов"

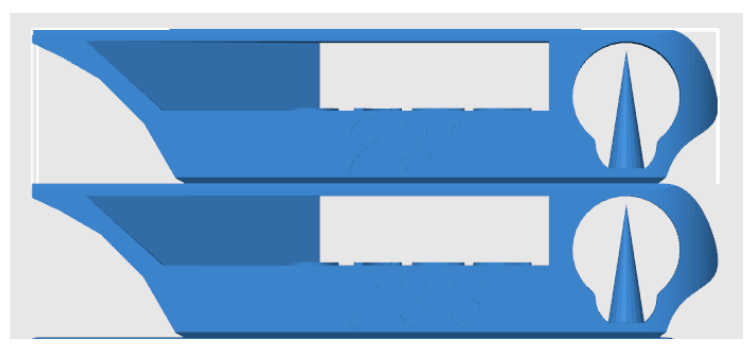

#### 1. Плохая адгезия

Адгезия – это слипание слоёв пластика. В контексте 3D-печати она бывает двух видов:

#### Адгезия первого слоя с кроватью

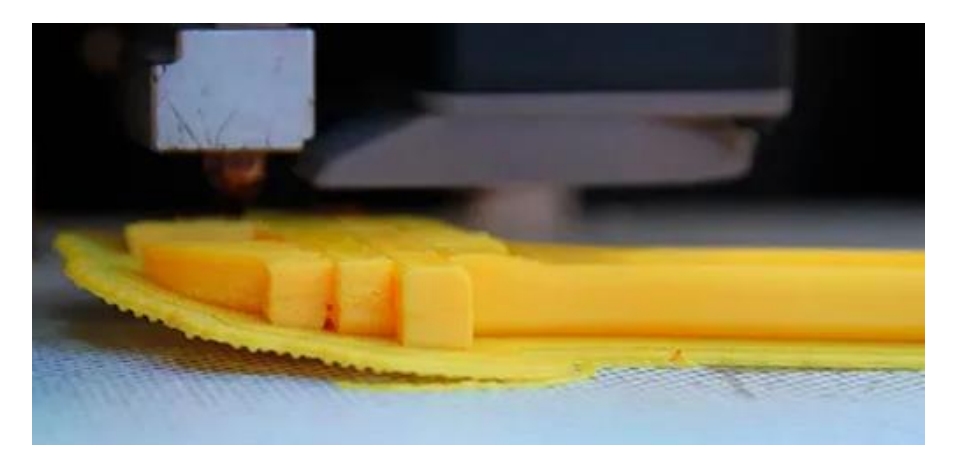

Проблема – пластик отслаивается при печати.

#### Причины:

- ▶ Низкая температура стола (кровати);
- Слишком высокая скорость печати 1 слоя;
- Неверная настройка высоты сопла над кроватью;
- Гладкая поверхность кровати;
- > Сквозняк; перепад температур.

Адгезия слоёв друг с другом

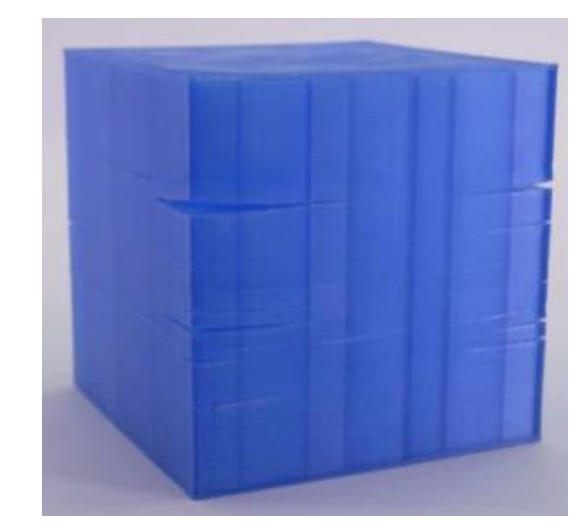

Проблема – слои не слипаются.

#### Причины:

- > Слишком высокая температура печати;
- Недостаток обдува (пластик не успевает застыть);
- > Сквозняк; перепад температур;
- ▶ Слишком большая высота слоя.

### 1. Плохая адгезия – что же делать?

Для хорошего прилипания к столу:

- I. Поверхность стола должна быть шершавой и, опционально, липкой
- ▶ Если стол гладкий, можно использовать специальный синий скотч, клей или даже лак для волос.
- Использовать "юбку" (Brim) это увеличит площадь контакта со столом.

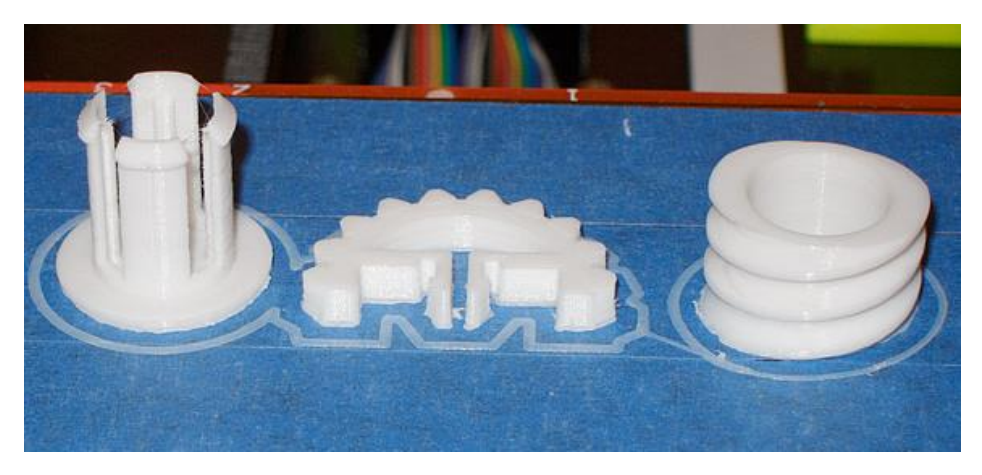

#### <u>Для хорошего слипания слоёв:</u>

- Использовать принтер с закрытой камерой;
- ▶ Не перегревать пластик;
- ➢ Не допускать сквозняков;
- > Снизить скорость, увеличить обдув;
- II. Подогрев стола должен быть равномерный

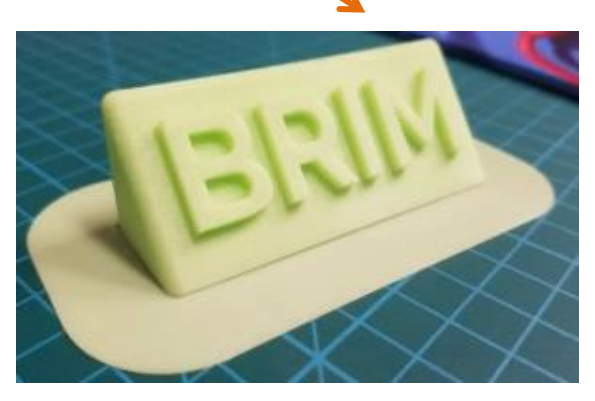

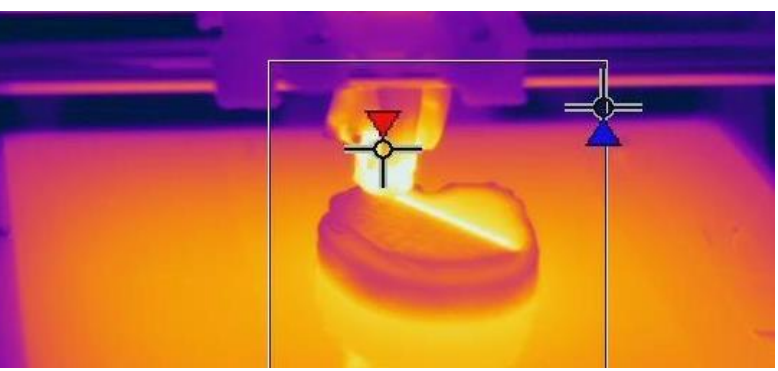

### 2. "Слоновья нога"

**Слоновья нога** – это когда нижние слои детали расплющиваются под весом верхних:

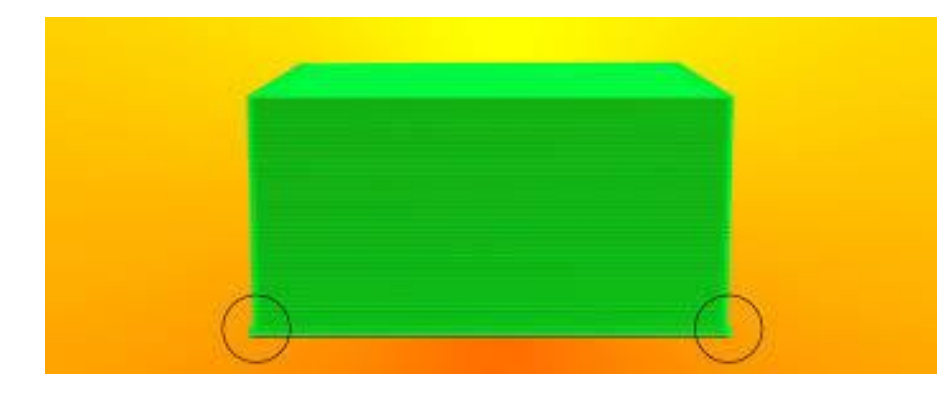

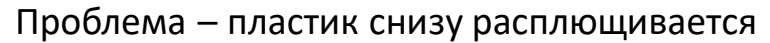

#### Причины:

- Перегрев пластика на нижних слоях;
- ▶ Давление верхних слоёв;
- Плохая калибровка по оси Z.

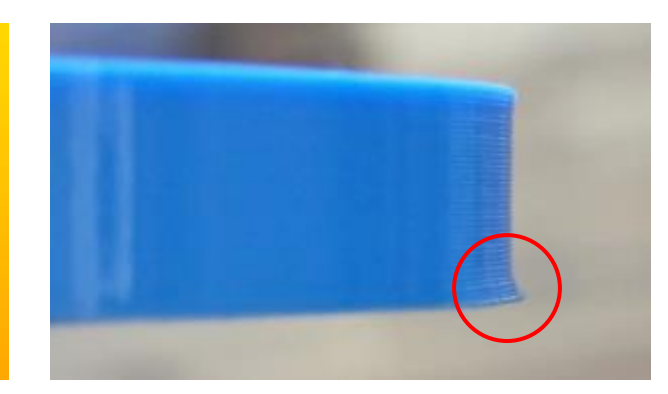

#### Как устранить:

- Снизить температуру стола;
- > Снизить температуру первого слоя;
- Снизить скорость печати первого слоя;
- Откалибровать стол и дистанцию до сопла (Z-offset);
- ➤ Использовать "леса" (Raft);
- Сузить основание детали, добавив фаску (срез по ребру) под 45°.

### 3. Влажный пластик (особенно актуально для PETG)

- Если влажность пластика больше 50%, то при нагреве в хот-энде внутри нити начинает резко испаряться вода. Это приводит к разрывам нити. Как следствие, появляются "сопли", "прыщи" и "каверны".
- Если пластик очень влажный, то "взрывы" воды и шипение даже можно услышать. Они способны повредить сопло.

Проблема – слои неровные, в модели дыры, "прыщи" или "ниточки"

#### Причины:

- Вода испаряется и оставляет в филаменте пустоты;
- Из-за давления воды кусочки филамента "выплёвываются" из сопла.

#### Как устранить:

- Просушить филамент 2 часа при 50-60°С;
- Храните пластик
   в закрытом
   пакете, кладите
   силикатный гель.

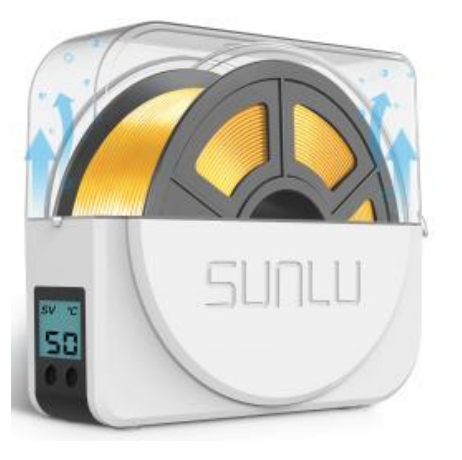

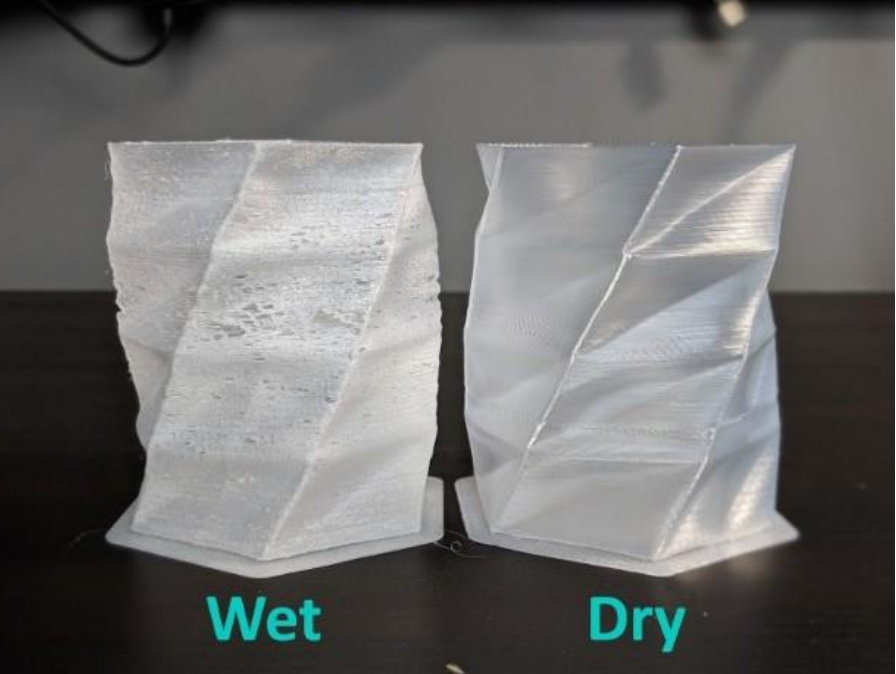

#### 3. Появление "паутинок"

Из внешней стенки модели (чаще всего с одной стороны) торчат тоненькие ниточки пластика.

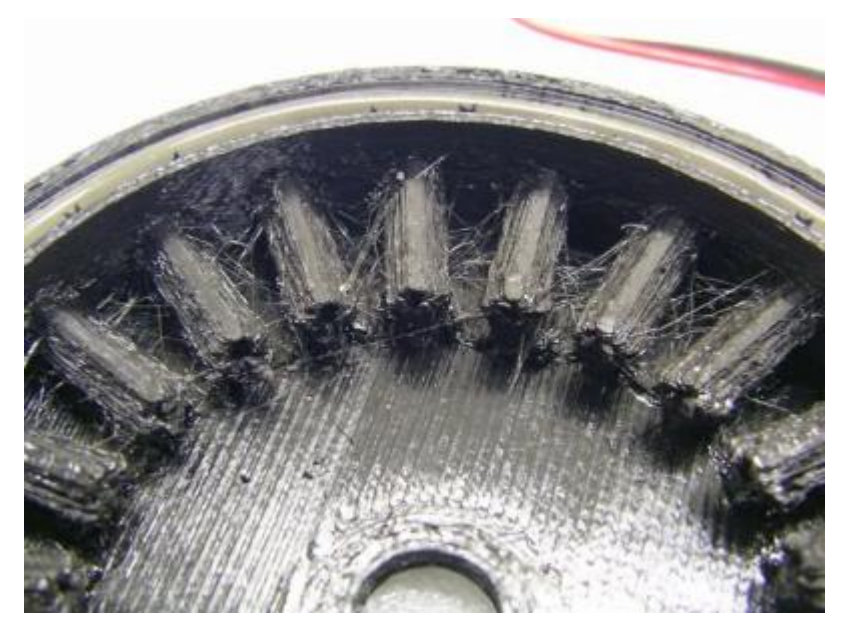

#### <u>Причины:</u>

- Недостаточный ретракт (вытягивание пластика из экструдера при холостом перемещении от слоя к слою или между элементами детали);
- 2) Повышенная влажность пластика;
- 3) Слишком высокая температура.

#### Как устранить:

- Просто срезать или прижечь ниточки;
- Увеличить дистанцию ретракта (в мм);
- Увеличить скорость ретракта и подачи;
- ▶ Просушить пластик;
- Снизить температуру сопла.

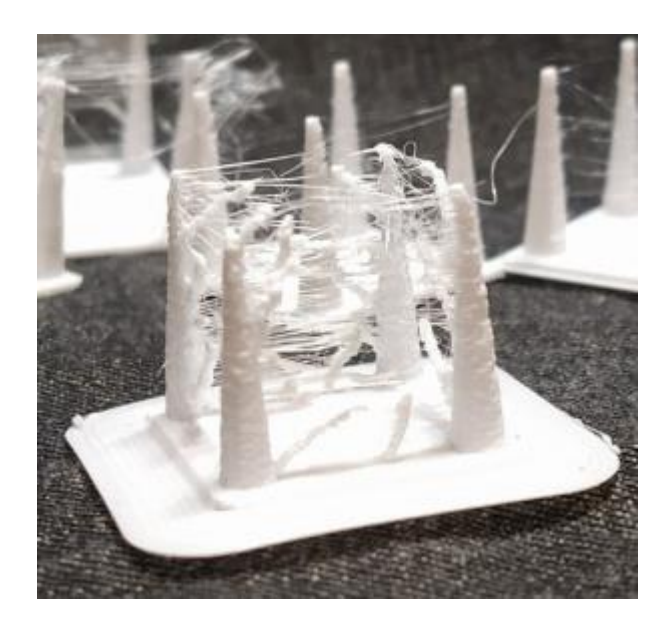

#### 4. Избыточная или недостаточная экструзия

- "Перелив" (чрезмерная подача филамента) проявляется в наплывах, искажении геометрии детали и ребристых горизонтальных поверхностях.
- Нити образуются, когда избыточное количество пластика находит выход при холостом перемещении.

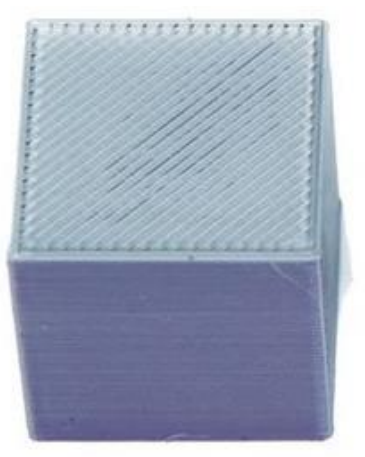

Мало – образуются щели

#### <u>Причины:</u>

- В сопло подаётся слишком много или слишком мало филамента;
- 2) Сопло может быть забито;
- 3) Неправильно настроена подача.

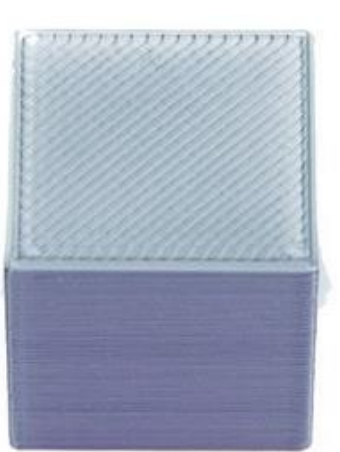

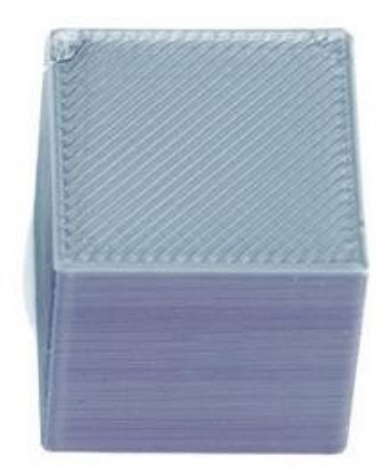

Нормально

Много – появляются "прыщи"

#### <u>Как устранить:</u>

- ▶ Прочистить/заменить сопло;
- Настроить К-фактор компенсации задержки экструзии при начале движения печатающей головки;
- Снизить «Maximum Flow Rate» максимальную скорость потока.

### Как сделать качественно

- В 3D-печати нет универсального рецепта получения качественной модели. Слишком много нюансов, зависящих от принтера, пластика, температуры, влажности, версии слайсера и т.д.
- Общий совет начинать от стандартного профиля, печатать тестовые модели, вносить изменения, снова печатать тестовые модели – сравнивать.
- Конечно пользоваться качественными расходниками. Дешёвый "ноунейм" пластик может испортить не только деталь, но и сопло экструдера.

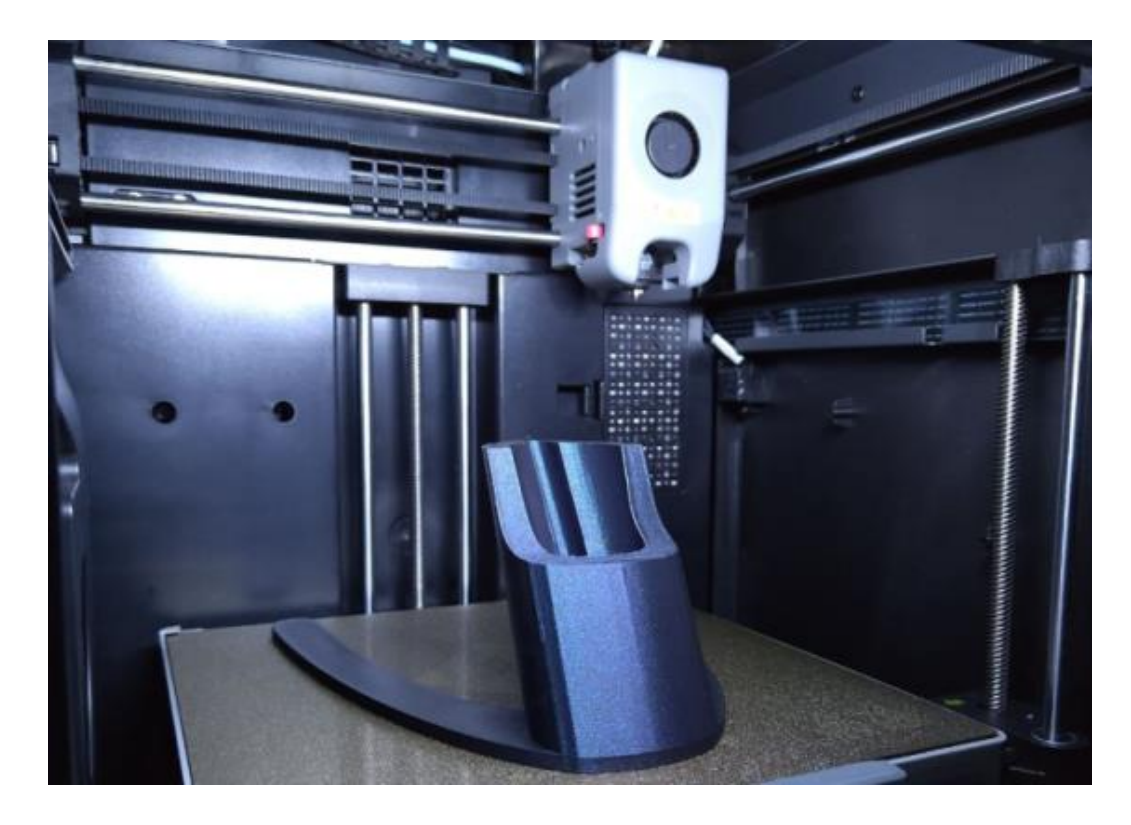

Экспериментируйте! Удачных вам принтов!